### **Purchasing Guide:**

Main methods of purchasing/reimbursements, must be submitted within 60 days of transaction:

- 1. B2P charged directly to your account, do not need to pay upfront
- 2. RFPs Request for Payments, no sales tax reimbursed, out of pocket
- 3. Travel reports All travel must be submitted in Concur

-No Alcohol

-No first class travel

-All items purchased in B2P must be marked 'received' once you get the item

-Travel and RFPs with transaction dates over 60 days will not be approved

Department Policy requires Itemized Receipts for all purchases.

### Common errors that people make when purchasing:

- 1. Leaving justification section "blank" when creating a requisition **ALL** requisitions must have a justification, otherwise it'll not get approved.
- 2. For P-card and RFPs Not indicating whether a meeting involved non-MIT affiliated people or all MIT affiliated. This will help us determine the correct G/L code to use when posting the charge

# Buy to Pay (B2P)

# Access the B2P system

Go to B2P to access requisitions, purchase orders, invoices, and reports. Any member of the MIT community with a Kerberos ID can access the system at <u>https://buying.mit.edu</u>.

## Set your notification preferences and default settings

Go to [Your Name] in the upper right and select Settings.

- Under Notifications, select the online and email notifications you would like to receive, then click Save at the bottom of the screen.
- Under Address Book, choose your default mailing address.
- Under Billing Accounts, choose the default cost object you want to use for purchases.

## **Review training materials**

The following online courses provide detailed information on how to use the B2P system. Each course takes approximately 10–30 minutes to complete (specific times noted below).

 <u>B2P: Basics</u> Provides a general introduction to the MIT Buy-to-Pay (B2P) system for users new to B2P. *Completion time: approximately 30 minutes* 

Complete B2P Basics before taking the following courses:

- <u>B2P: Shopping & Creating a Requisition</u> Introduces you to shopping and creating a requisition in B2P. *Completion time: approximately 30 minutes*
- <u>B2P: Tracking & Changing an Order</u> Provides an overview of tracking and making changes to requisitions or orders in B2P.
   *Completion time: approximately 30 minutes*
- <u>B2P: Tracking Invoices & Payment</u>
   Provides an overview of how suppliers can submit invoices on B2P POs, as well as how to track invoice and payment status.
   *Completion time: approximately 20 minutes*
- <u>B2P: Views</u>
   Covers features of B2P Views.
   *Completion time: approximately 10 minutes*

<u>B2P Quickcards</u> are another handy, printable reference for B2P users. Start with the quickcards under B2P Basics, then move on to topics useful to the work you do, whether it's submitting orders or approving requisitions and invoices.

# **Request for Payment (RFP)**

RFPs are completed via the Atlas website (<u>https://atlas.mit.edu</u>).

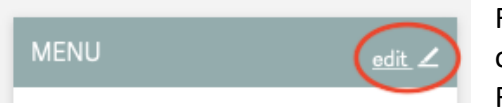

From the Atlas home page, there is a customizable menu on the left. If you do not see an item called "Manage Reimbursements (RFPs)" then you will need to add it. Click

the edit button and the Build Your Menu screen will appear.

| Manage Reimbursements (RFPs) | • |
|------------------------------|---|
| Reimbursement                |   |
| Payment (Taxable)            |   |
| Find RFPs                    |   |
| Clone an RFP                 |   |
| RFP Inbox                    |   |

Look for the "Manage Reimbursements (RFPs)" box, click and drag it into the Menu on the left. Click Save & Exit at the top of the menu.

Now click on the Manage Reimbursements menu item and several options will appear to the right. Choose Reimbursement. (Note: If you are reimbursing a food expense, first complete the Meetings & Meals form – see below).

You will need to search for your name which should already be in the MIT directory.

On the next screen you will enter the details of the reimbursement. Next to Name this RFP, enter your name.

Below this you will need to enter the individual charges to be reimbursed.

| Line | e items              |                  |                    |          |
|------|----------------------|------------------|--------------------|----------|
| 1.   | * Date of<br>Service | * G/L<br>Account | * Cost 🛃<br>Object | * Amount |
|      | mm/dd/yyyy           |                  |                    | \$       |
| *    | Explanation          |                  |                    |          |
|      | Add Line             |                  |                    |          |

You should use one line item per receipt (unless you are using multiple cost objects to split up a single receipt). If the person being reimbursed has submitted two or more receipts, for example, a receipt for food and a separate receipt for beverages, click the Add Line button. If you are using multiple accounts for one receipt, click the Add Line and enter the

same information, but change the Cost Objects and Amount.

For the Date of Service field, enter the date of the purchase that is listed on the receipt.

For the G/L (General Ledger) Account field, you will need to enter the six digit GL code that corresponds to what was purchased. See the end of this document for a list of commonly used GL codes.

For the Cost Object, enter the 7 digit account number that you were given that has the source of funds for the reimbursement.

The amount should be the total amount on the receipt, EXCEPT sales tax for <u>non-food</u> related purchases.

#### Most Common GLs Guide

#### 420226 MATERIALS & SERVICES

• This GL is used for items that don't fall under any specific category. Always opt for a more specific GL if appropriate.

#### 420258 OFFICE SUPPLIES

- Used for office furnishings under \$1,000.
- Items like folders, paper clips, markers, pens are categorized as office supplies.
- When charged to sponsored research, best practice is to be split proportionately among accounts. Ideally, office supplies should be charged to discretionary account(s).
- **Please note**: If an item that is an office supply is used in a lab it would fall under lab supplies. Always keep in mind the purpose of purchasing a supply.

#### 421827 EQUIPMENT/MINOR

 Equipment and furnishings between \$1,000 and \$4,999. Not capitalized. (Includes laptops and computers.)

#### 421900 COMPUTER SUPPLIES & PERIPHERALS

- Used for computer supplies and computer equipment costing less than \$1,000.
- Items like keyboards, adapters, monitors fall under this GL.

If you are reimbursing someone for something that is NOT 421000, or you are reimbursing them for several charges, and one of them is not 421000, enter a <u>detailed</u> explanation in the box for the non-421000 item(s).

- What was the reason for the purchase?
- Who is it for?
- Why was it purchased?
- Why is it appropriate to charge to this account?

Enter the appropriate G/L account. A list of common G/Ls and a cost object lookup can be found here on the VPF site: <u>http://vpf.mit.edu/site/financial\_accounting\_reporting/resources</u>

When you have filled out all of the Line Items, skip "Note to Central Office." All of the details for the reimbursement should be kept in the Meetings and Meals form or the explanation box.

| Attach Receipt to<br>RFP 107744513                            |
|---------------------------------------------------------------|
| Choose file to attach:<br>Choose File no file selected        |
| jpg, txt, gif, pdf, png, tiff, or bmp under 2MB Cancel Attach |
|                                                               |

Click the Save & Continue button, and a pop-up window will appear for you to attach the receipt(s) or form.

Receipts MUST be itemized. Non-itemized receipts will not be reimbursed. If the place you bought something from does not provide an itemized receipt, you will need to create one yourself. If the person lost the itemized receipt, they will need to attain a new copy from the place of purchase. If you have an email or electronic copy of a receipt, that is generally preferred. All receipts should be legible. Please do not attach images that are upside-down or sideways. Taking a

photo of a receipt with your phone is fine, but if you can use an app that coverts the image to document format, that's even better (iOS has a built-in feature to do this – see end of this document). The max file size for a receipt is 2 MB, which is smaller than the png or jpeg images many phones produce, in which case compressing these images or converting them into a document with a smaller file size is necessary.

After you attach the first receipt, if you need to attach more, click the Attach Receipt button in the upper-left corner.

After you have attached your receipts and the RFP is complete, click the Send To button at the bottom. This will bring up a new search box, and you should look for the name of the approver who will approve your RFP.

If there are extenuating circumstances, for example, you are submitting a receipt from many months ago, you can include an explanation for the delay here and the person approving your submission will read it.

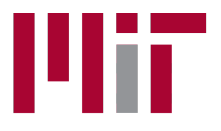

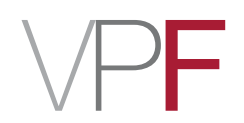

# Concur 2.0 – Guide for Submitters

To expense your travel card charges and claim out-of-pocket reimbursement for a business trip, you will need to create an expense report. The report submission process involves the following four basic steps.

- 1. Create a Report
- **2**. Complete the Report
- 3. Attach Your Receipts
- 4. Submit the Report

### Additional considerations:

- What if the traveler owes MIT money?
- Using a Guest Profile

For assistance:

Travel Services, Office of the Vice President for Finance

travelsupport@mit.edu

617-253-8366

### 1. Create a Report

To create your report, click **Start a Report**.

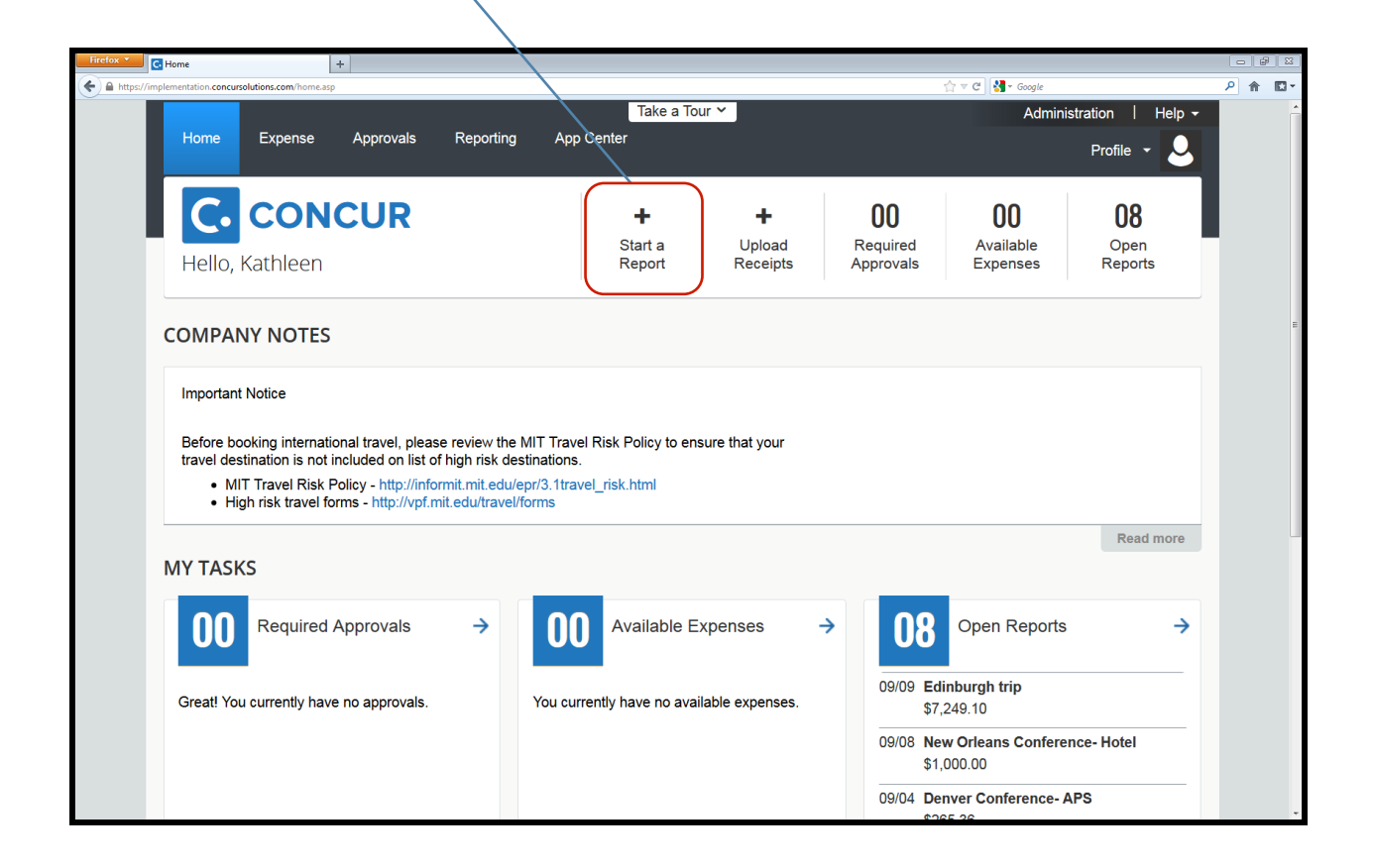

This will bring you to the report header. You will need to fill out all the fields that have a red tab on the left-hand side before you can click **Next**.

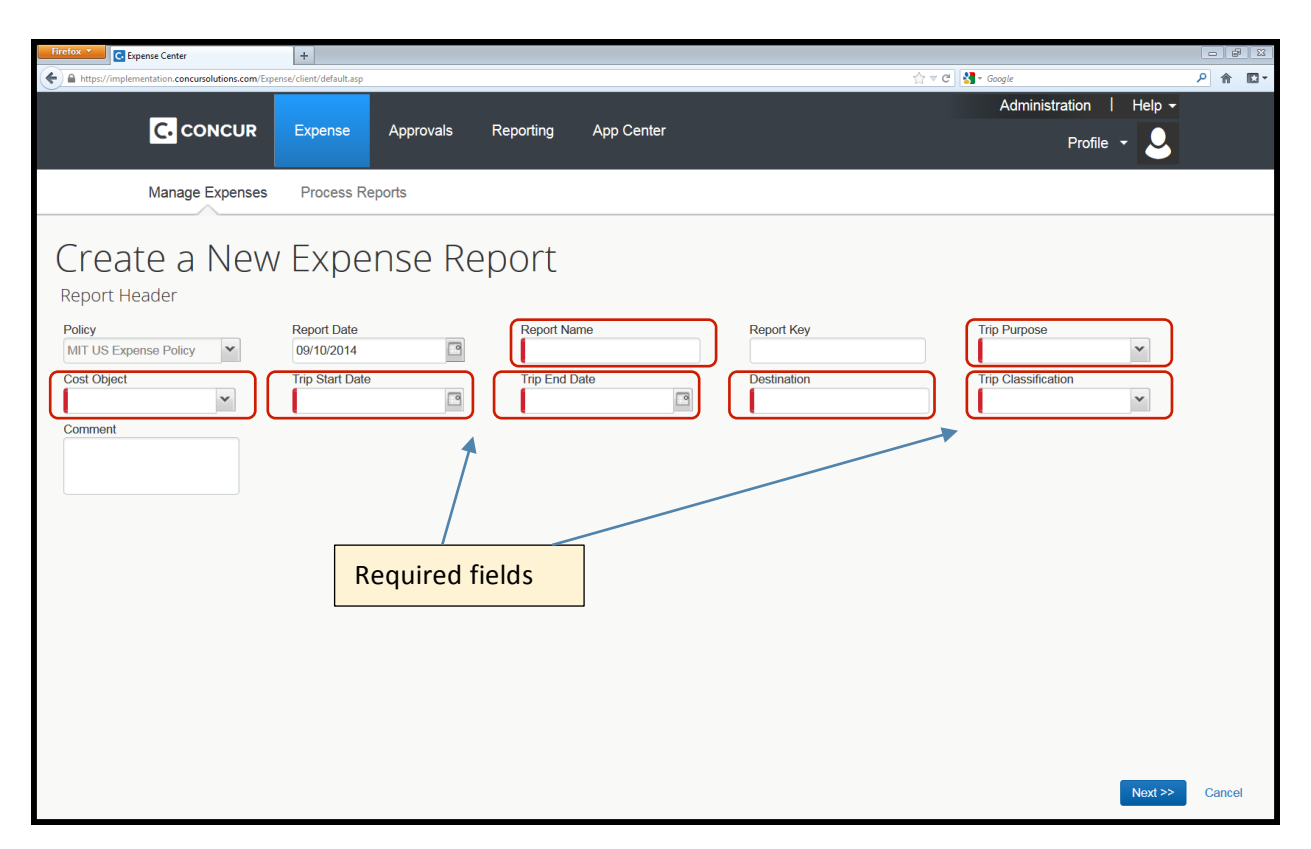

**Report Name**: This is an open field. Please enter a combination of the trip purpose, destination and any other helpful, identifying text.

**Trip Purpose**: This is a drop-down menu. Select the most appropriate trip purpose. Some of the options map to the unallowable GL (general ledger) account and cannot be used with a sponsored cost object. These are fundraising, president travel, prospective student visit, resource development, and retreat. Two options are taxable: house hunting and relocation. All the other options are allowable and non-taxable.

**Cost Object**: Type in the appropriate cost object for your trip and then select it from the drop-down menu. If you need the report to be charged to more than one cost object, you may allocate it accordingly once you are in the body of the report.

**Trip Start and End Dates**: You can type the date in the format of 09/10/2014 or click on the calendar icon and select your start and end dates. These should be the departure and return dates from Boston or the city the traveler is based in.

**Destination**: Type in the city and either state (domestic) or country (international). If multiple cities were included, type them in the format: Dallas/San Francisco/Portland.

**Trip Classification**: Select domestic or international. If a trip has a domestic stop in addition to an international destination, select **international**.

**Comment Field:** Although this is not a required field, it is a good place to enter any additional information that should be in the record or that will help your approver or MIT Travel Services review the report.

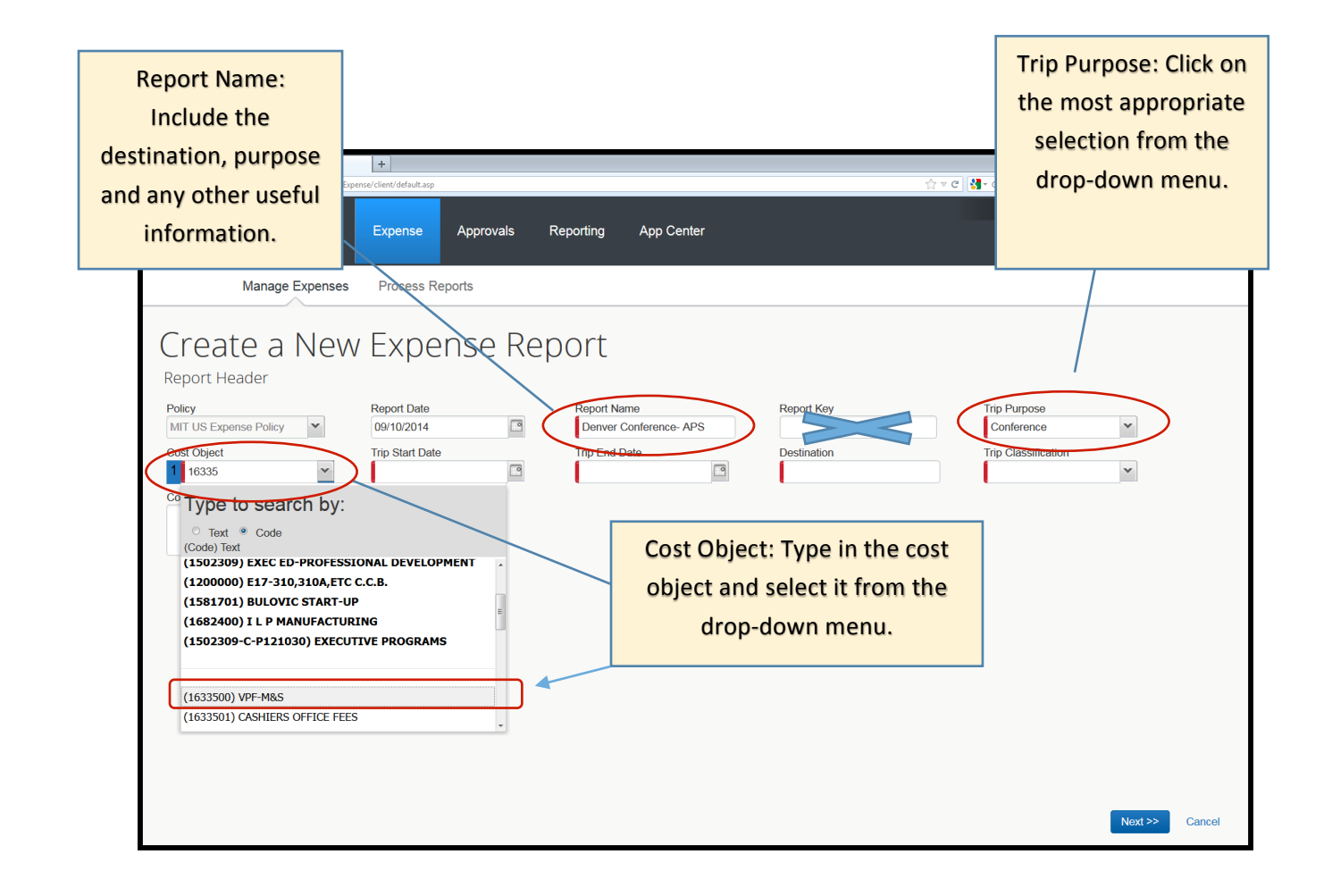

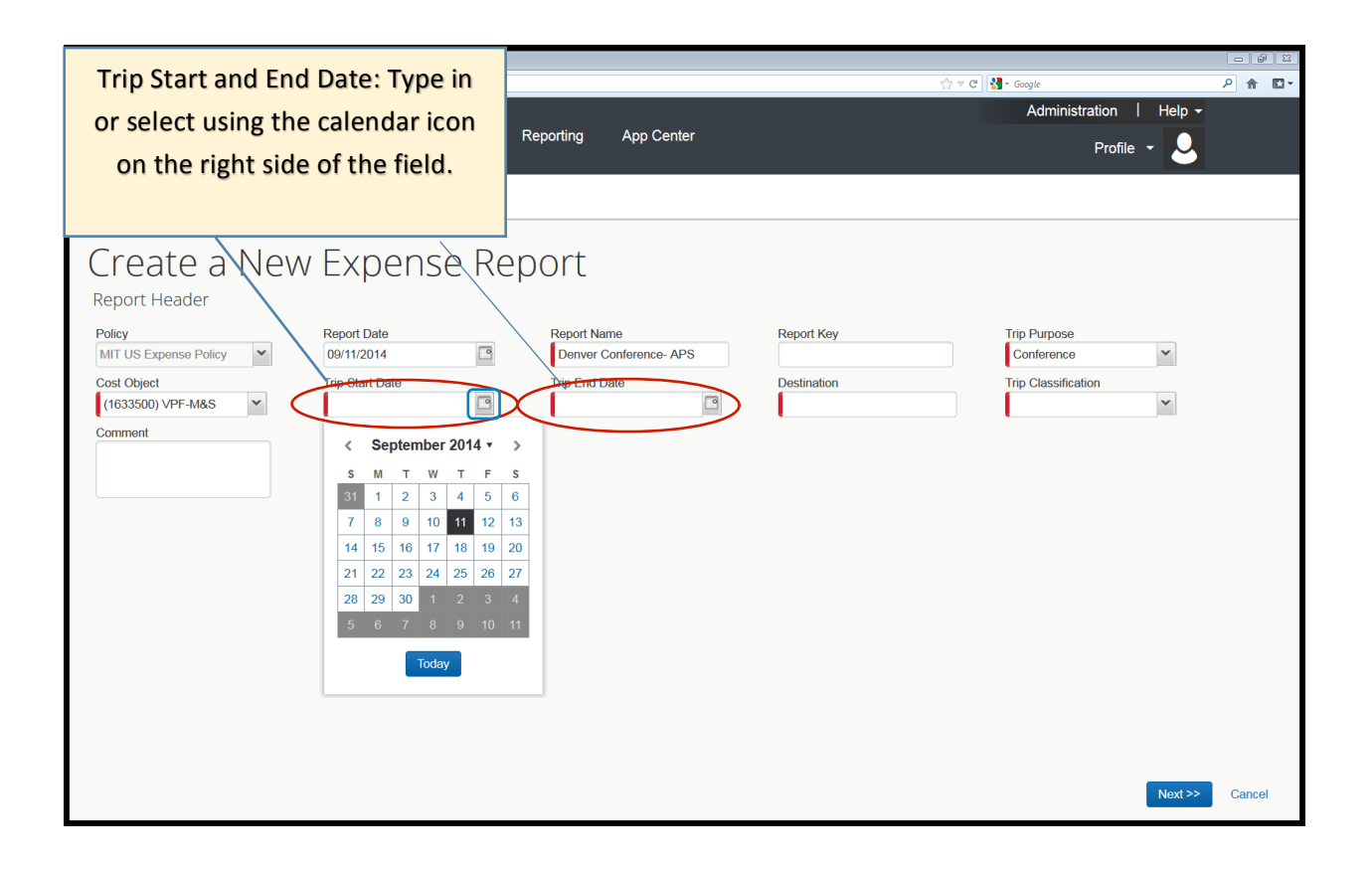

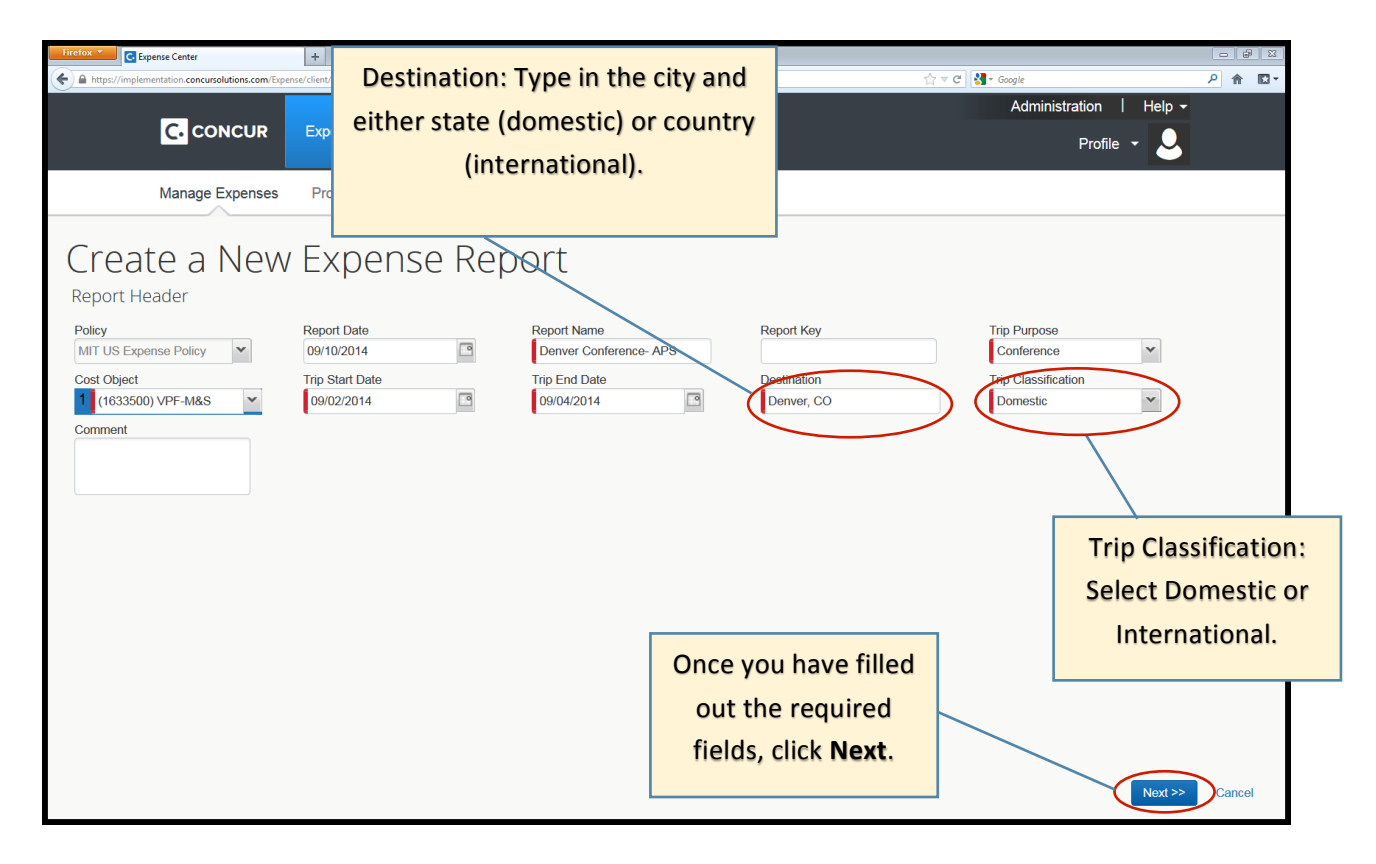

### 2. Complete the Report

This will bring you to the body of your expense report. This is where you will **import** any travel card charges from your trip, **add** any out-of-pocket expenses, **edit/itemize/allocate** those expenses as needed, then attach receipts and **submit** your report.

| Interior     +       Interprisementation.concursolutions.com/coperate/client/default.asp       Interprisementation.concursolutions.com/coperate/client/default.asp | To add travel card charges<br>from this trip to your report,<br>click Add Card Charges.                                                                                                    |
|----------------------------------------------------------------------------------------------------|----------------------------------------------------------------------------------------------------|
| Manage Expenses View Transactions Process Reports                                                                                                    |                                                                                                    |
| O Rew Expense     O Quick Expenses     Add Card Charges     Details * Receipts * Print                                                                             | Delete Report Submit Report                                                                                                    |
| Expenses Move • Delete Copy View • 🕷                                                                                                    | New Expense Receipt Store                                                                                                    |
| Date      Expense     Amount     Requested     Adding New Expense     No Expenses Found                                                                            | Expense To create a new expense, click the appropriate expense type below or type the expense type in the field above. To edit an existing expense, click the expense on the left side of the page. |
|                                                                                                    | Recently Used Expense Types                                                                                                    |
|                                                                                                    | Airfare Entertainment-Other<br>Conference Business Meeting/Meal (attendees)<br>Personal Car Mileage<br>All Expense Types                                                                            |
|                                                                                                    | A.Transportation    E.Communications       Agency Fee     Long Distance       Airfare     F.Per Diem       Airline Change Fee     Domestic Per Diem                                                 |
| total amount total requested \$0.00 \$0.00                                                                                                    | Baggage Fee International Per Diem<br>Bus G.Business Promotions -                                                                                                    |

| CONCUR Expense Manage Expenses View Transactions                                                                                                    | charges will appear. If all the<br>charges are from this trip,<br>click the check box at the top<br>to select them all at once. |    |
|----------------------------------------------------------------------------------------------------|----------------------------------------------------------------------------------------------------|----|
| Denver Conference- APS         + New Expense         + Quick Expenses         Add Card Charges         Details •         Receipts •         Print •                                                                                                    | Delete Report Submit Report                                                                                                    | Г  |
| Expenses     Move •     Delete     Copy     View •     Available     Expenses       Date •     Expense     Amount     Requested     All Cants     Image: Cants       Adding New Expense     Adding New Expense     Image: Cants     Image: Cants     Image: Cants | Import  Delete                                                                                                    |    |
| Eponse Detail Expense     U.S. Aiwavs CHICAGO II Airfare                                                                                                    | Source Date Amount 08/28/2014 \$356.20                                                                                          |    |
| RAMADA POWAI MUMBAI Hotel/Motel/B&B                                                                                                    | 3 08/28/2014 INR 3,969.00                                                                                                    | ۰. |
| AMRELI MUMBAI Meals (Breakfast                                                                                                    | st/Lun 08/28/2014 INR 270.00                                                                                                    | 1  |
| CHACARERO CHILEAN CUI Meais (Breakfast)                                                                                                    | st/Lun 🔿 08/28/2014 \$10.76                                                                                                    |    |
| BANK OF AMERICA Undefined                                                                                                    | 08/28/2014 \$540.00                                                                                                    |    |
| BANK OF AMERICA Undefined                                                                                                    | 08/28/2014 \$500.00                                                                                                    |    |
| ✓ AGENT FEE 8900624753242 Airfare                                                                                                    | 08/28/2014 \$34.00                                                                                                    |    |
| ✓ JETBLUE 2797489522653 C Airfare                                                                                                    | 08/28/2014 \$123.10                                                                                                    |    |
| U.S. Airways CAMBRIDGE, MA Airfare                                                                                                    | 08/28/2014 \$195.78                                                                                                    |    |
| TOTAL AMOUNT TOTAL REQUESTED GOGOAIR.COM 877-350-00 Undefined                                                                                                    | 6 08/29/2014 \$9.95                                                                                                    | ,  |
| \$0.00 \$0.00 TAXICHARG WASHINGTON Taxi                                                                                                    | 08/29/2014 \$19.34                                                                                                    |    |

Your available travel card

| Intelex                                                                           | iter                             | If the cha<br>multiple<br>the ones | rges are fror<br>trips, select<br>from this tri | n<br>I He<br>p <sup>ile</sup> • |               |
|-----------------------------------------------------------------------------------|----------------------------------|------------------------------------|-------------------------------------------------|---------------------------------|---------------|
| Manage Expenses View Transactions Process Repor                                   | ts                               | and ther                           | i click <b>Move</b> .                           |                                 |               |
| Oenver Conference- APS  New Expense Quick Expenses Add Card Charges Details • Rev | ceipts • Print •                 |                                    |                                                 | Report                          | Submit Report |
| Expenses Move   Delete Copy View                                                  | Available Expenses               |                                    |                                                 |                                 |               |
| Date V Expense Amount Requested                                                   | All Cards                        |                                    |                                                 | Move                            | Delete        |
| Adding New Expense                                                                | Expense Detail                   | Expense                            | Source                                          | Date +                          | Amount        |
|                                                                                   | United Airlines 809-932-2732, TX | Airfare                            | 0                                               | 09/21/2014                      | \$169.00      |
|                                                                                   | United Airlines 800-932-2732, TX | Airfare                            | 0                                               | 09/21/2014                      | \$295.36      |
|                                                                                   | AGENT FEE 8900625689524 T        | Airfare                            | 0                                               | 09/21/2014                      | \$34.00       |
|                                                                                   | United Airlines 800-932-2732, TX | Airfare                            | 0                                               | 09/21/2014                      | \$337.00      |
|                                                                                   | UBER 866-576-1039, CA            | Тахі                               | 0                                               | 09/21/2014                      | \$8.81        |
|                                                                                   | UBER 866-576-1039, CA            | Тахі                               | 0                                               | 09/21/2014                      | \$16.63       |
|                                                                                   | Uber Technologies Inc 866-576    | Taxi                               | 0                                               | 09/21/2014                      | \$13.34       |
|                                                                                   | Uber Technologies Inc 866-576    | Taxi                               | 0                                               | 09/21/2014                      | \$19.34       |
|                                                                                   | BERTUCCI'S #002 CAMBRIDG         | Meals (Breakfast/Lunc              | 0                                               | 09/21/2014                      | \$105.56      |
|                                                                                   | UNKIN #340212 Q35 E BOST         | Meals (Breakfast/Lunc              | 0                                               | 09/21/2014                      | \$4.28        |
|                                                                                   | DUNKIN #340212 Q35 E BOST        | Meals (Breakfast/Lunc              | 0                                               | 09/21/2014                      | \$2.35        |
| \$0.00 \$0.00                                                                     | DINE BOSTON GR00000653 E         | Meals (Breakfast/Lunc              | ⊖                                               | 09/21/2014                      | \$27.41       |

| The charges you selected will now move to your expense list.                                                                                         |                               |               |
|----------------------------------------------------------------------------------------------------|-------------------------------|---------------|
| A https://mplementation.concursolutions.com/espense/client/default.asp                                                                               | ☆ マ C 8 r Google              | P ■ 2         |
| CONCUR Expense Approvals App Center                                                                                                    | Administration  <br>Profile 👻 | Help -        |
| Manage Expenses View Transactions Process Reports                                                                                                    |                               |               |
| Denver Conference- APS            • New Expense             • New Expense             • New Expense             • Date             • Meals (Breakta  | Delete Report                 | Submit Report |
| Expenses.                                                                                                    |                               | Receipt Store |
| 09/21/2014 Airfare<br>UNITED 0167494894220_800-932-                                                                                                  | ок                            |               |
| 09/21/2014 Taxi \$16.63 \$16.63<br>UBER, 866-576-1039, CA                                                                                            |                               |               |
| 09/21/2014         Meals (Breakfast/Lunch/Dinner)         \$4.28         \$4.28           OUNKIN #340212 Q35, E BOSTON         \$4.28         \$4.28 |                               |               |
| 09/20/2014         Taxi         \$30.82         \$30.82           UBER, 866-576-1039, CA         \$30.82         \$30.82                             |                               |               |
| TOTAL AMOUNT TOTAL REQUESTED<br>\$388.73 \$388.73                                                                                                    |                               |               |

When the charges are moved you may warning icons of expense line item something that ne edited before ye submit the re

> Exceptions Expense

Expenses Date •

| 0                                                               |                                            |                  |                       |                                                                 |                                                                                       | 1                  |          |
|-----------------------------------------------------------------|--------------------------------------------|------------------|-----------------------|-----------------------------------------------------------------|---------------------------------------------------------------------------------------|--------------------|----------|
| d you may see red                                               | lefault.asp                                |                  |                       |                                                                 | ר ש מין <mark>צ</mark> י Google פון איז איז איז איז איז איז איז איז איז איז           | P 🖬                | • 🖡 🏦    |
| ing icons on some                                               |                                            |                  |                       |                                                                 | Administration                                                                        | Help 👻             |          |
| e line items. This is                                           | inse Approvals Ap                          | p Center         |                       |                                                                 | Profile                                                                               | r 🚨 👘              |          |
|                                                                 | v Transactions Process                     | Reports          |                       |                                                                 |                                                                                       |                    |          |
| ing that needs to be                                            |                                            |                  |                       |                                                                 |                                                                                       |                    |          |
| d before you can                                                | nce- APS                                   |                  |                       |                                                                 | Delete Repo                                                                           | rt Submit          | Report   |
| omit the report.                                                | Add Card Charges Details •                 | Receipts • Print | t •                   |                                                                 |                                                                                       | Hide Ex            | ceptions |
| Exceptions Expense Date Amount Meals (Breakfa 09/21/2014 \$4.28 | Exception Nissing required field: Alcohol. |                  |                       |                                                                 |                                                                                       |                    |          |
| Expenses                                                        | Move • Delete                              | Copy View • 帐    | New Expense           |                                                                 |                                                                                       | Receipt            | Store    |
| Date - Expense                                                  | Amount                                     | Requested        |                       |                                                                 |                                                                                       |                    | ŕ        |
| Adding New Expense                                              |                                            |                  | Expense               |                                                                 | - (                                                                                   | - 4 in the Fra     | =        |
| 09/21/2014 Airfare<br>UNITED 01674948942                        | \$337.00<br>220, 800-932-:                 | \$337.00         | above. To edit a      | r expense, click the appropri<br>In existing expense, click the | ate expense type below or type the expense<br>e expense on the left side of the page. | e type in the fiel |          |
| 09/21/2014 Taxi<br>UBER, 866-576-1039,                          | \$16.63<br>CA                              | \$16.63          | Recent                | tly Used Expen                                                  | se Types                                                                              |                    |          |
|                                                                 | ch/Dinner) \$4.28<br>5, E BOSTON           | \$4.28           | Airfare<br>Conference |                                                                 | Entertainment-Other<br>Business Meeting/Meal (attendees)                              |                    |          |
| 09/20/2014 Taxi<br>OBER, 866-576-1039,                          | \$30.82                                    | \$30.82          | Personal Car          | <sup>r Mileage</sup><br>nse Types                               |                                                                                       |                    |          |
|                                                                 |                                            |                  | A Transnestat         | tion                                                            | E Communications                                                                      |                    |          |
|                                                                 | TOTAL AMOUNT T                             | DTAL REQUESTED   | A. mansportat         |                                                                 |                                                                                       |                    |          |

In this example the warning says "Missing required field: Alcohol." You will need to confirm whether the meal included any alcohol and save the expense to remove the warning message.

\$388.73

\$388.73

Agency Fee

Long Distance

| Titetox *         © Eppense Center                                                                                                    | ☆ ♥ ♂ [8 - Coogle                                                                             |  |  |  |  |
|----------------------------------------------------------------------------------------------------|-----------------------------------------------------------------------------------------------|--|--|--|--|
| C. CONCUR Expense Approvals App Center                                                                                                    | Administration   Help -<br>Profile - 👤                                                        |  |  |  |  |
| Manage Expenses View Transactions Process Reports                                                                                                    | To indicate whether the meal                                                                  |  |  |  |  |
| Oenver Conference- APS     Ouick Expenses Add Card Charges Details + Receipts + Print +                                                                                                    | included alcohol, click on the<br>line item to bring up the<br>expense detail, then click the |  |  |  |  |
| Exceptions Expense Date Amount Exception                                                                                                    | alcohol drop-down and select                                                                  |  |  |  |  |
| Meals (Breakfa 09/21/2014 \$4.28 Missing required field: Alcohol.                                                                                                    | No or Yes. Then click Save.                                                                   |  |  |  |  |
| Expenses Move   Detete Copy View   Key  Key  Key  Key  Key  Key  Key  Ke                                                                                                    | ixpense                                                                                       |  |  |  |  |
| Date ∗         Expense         Amount         Requested           09/21/2014         Airfare         \$337.00         \$337.00           ①         ①         ○         UNITED 0167494894220, 800-932         \$337.00 | Expense Type Alcohol k?<br>Meals (Breakfasl/Lunch/D) v                                        |  |  |  |  |
| 09/21/2014 <b>Taxi</b> \$16.63 \$16.63 UBER, 866-576-1039, CA                                                                                                    | Transaction Date N<br>09/21/2014 Y                                                            |  |  |  |  |
| 09/21/2014 Meals (Breakfast/Lunch/Dinner) \$4.28 \$4.28<br>♥  ♥  V                                                                                                    | Payment Type Amount<br>Bank of America - CBCP V 4.28 USD V<br>Vendor Name Number of Meals bo  |  |  |  |  |
| Note: If you select Alcohol-Yes, you                                                                                                    |                                                                                               |  |  |  |  |
| will need to itemize the alcohol.                                                                                                    | Personal Expense (do not reimburse)                                                           |  |  |  |  |
| Instructions for itemizing are \$388.73                                                                                                    | Save ternize Allocate Attach Receipt Cancel                                                   |  |  |  |  |
| included later in this guide.                                                                                                    |                                                                                               |  |  |  |  |

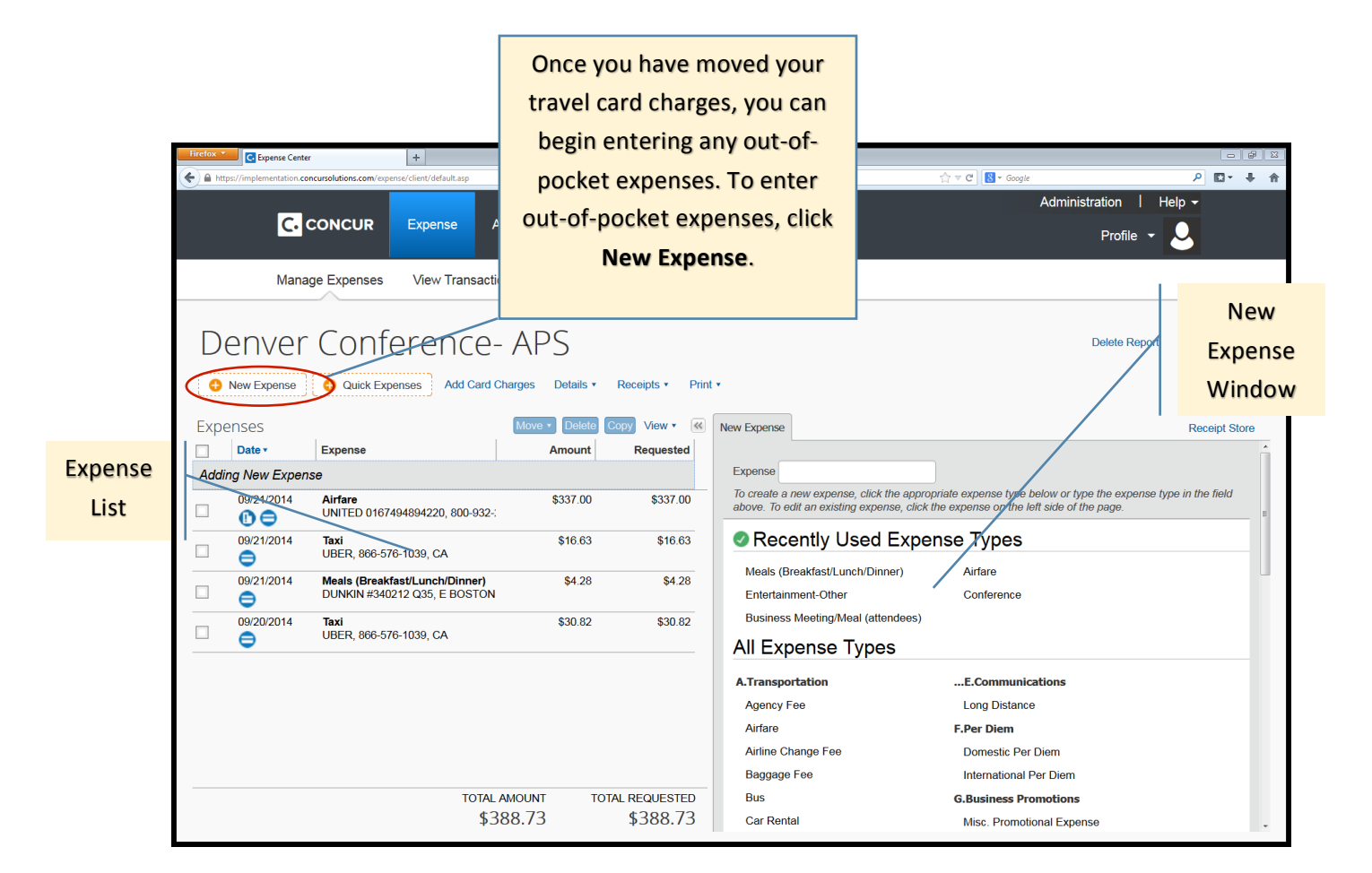

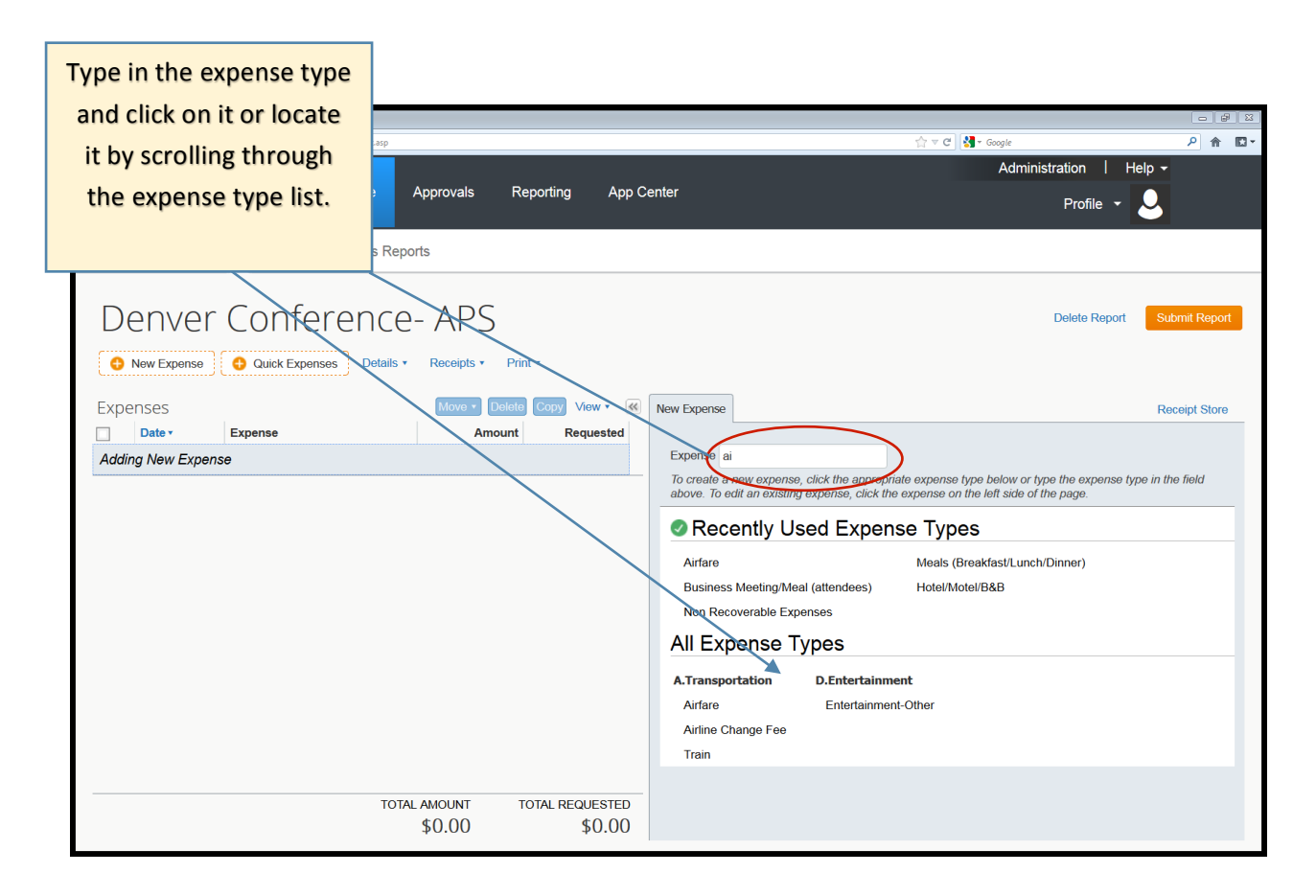

| Firefox Center +                                                                  |                                                                                                    |                                                                                                    |
|-----------------------------------------------------------------------------------|----------------------------------------------------------------------------------------------------|----------------------------------------------------------------------------------------------------|
| https://implementation.concursolutions.com/Expense/client/defaul                  | asp 1                                                                                                    | Administration Help ▼                                                                                         |
|                                                                                   | Approvals Reporting App Center                                                                             |                                                                                                    |
|                                                                                   |                                                                                                    |                                                                                                    |
| Fill in all the required<br>fields (fields with red<br>tabs on the left side) and | s Reports<br>CE- APS<br>etails * Receipts * Print *                                                        | This brings up the<br>Expense Detail<br>window.                                                               |
| add any relevant                                                                  | Move • Delete Copy View • 📧 New Expense                                                                    | Receipt Store                                                                                                 |
| comments.                                                                         | Amount Requested Expense Type Transac                                                                      | ction Date                                                                                                    |
|                                                                                   | Airfare V 08/28/                                                                                           | 2014                                                                                                    |
|                                                                                   | Business Purpose Ticket N<br>Vendor Airlines 1. Coa<br>City Paymer<br>Out of<br>Amount Section USD Comment | lumber (or PNR Number)<br>Travel Class of Service<br>ch<br>Type<br>Pocket<br>Sonal Expense (do not reimburse) |
|                                                                                   | TOTAL AMOUNT TOTAL REQUESTED \$0.00 \$0.00                                                                 | e Itemize Allocate Attach Receipt Cancel                                                                      |

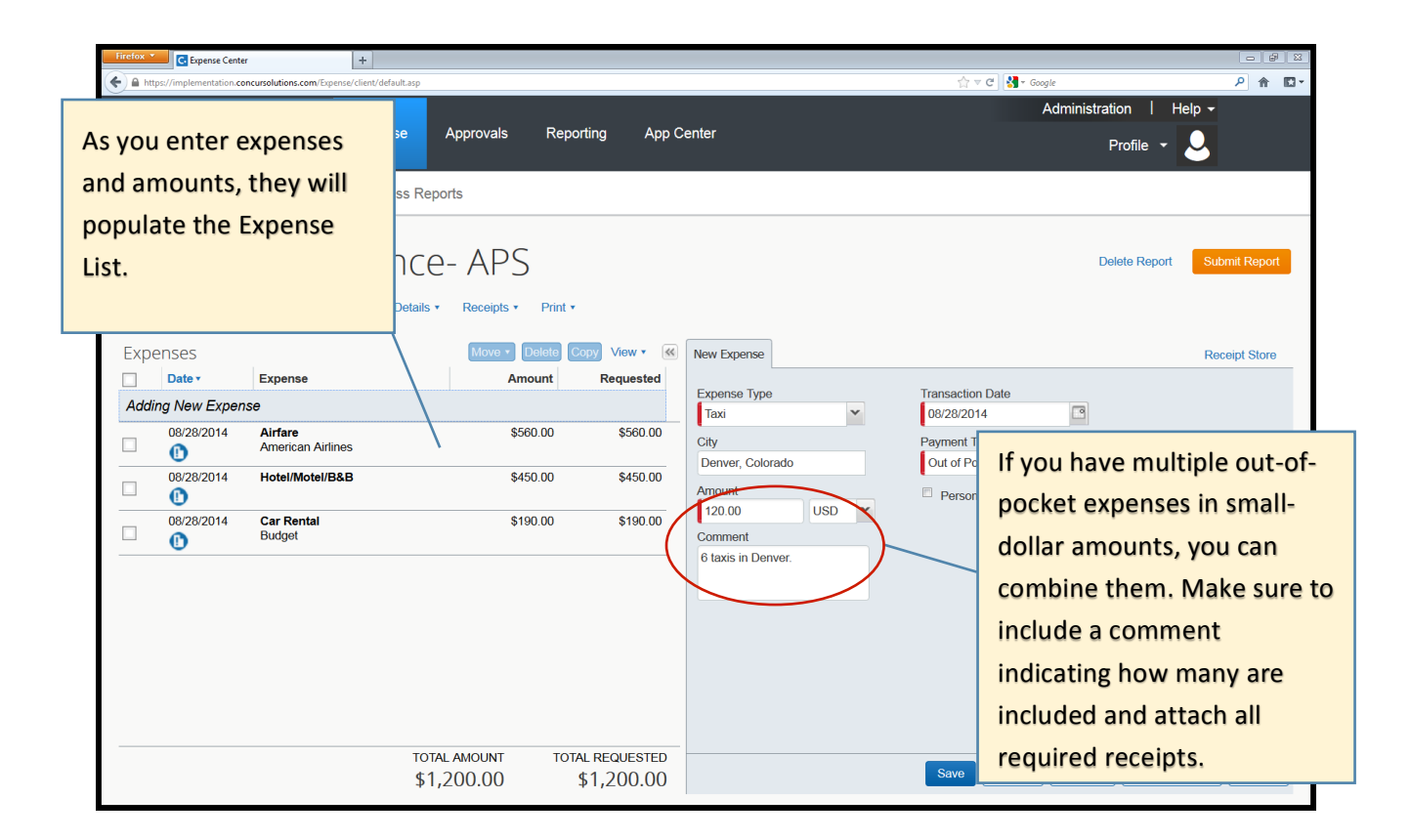

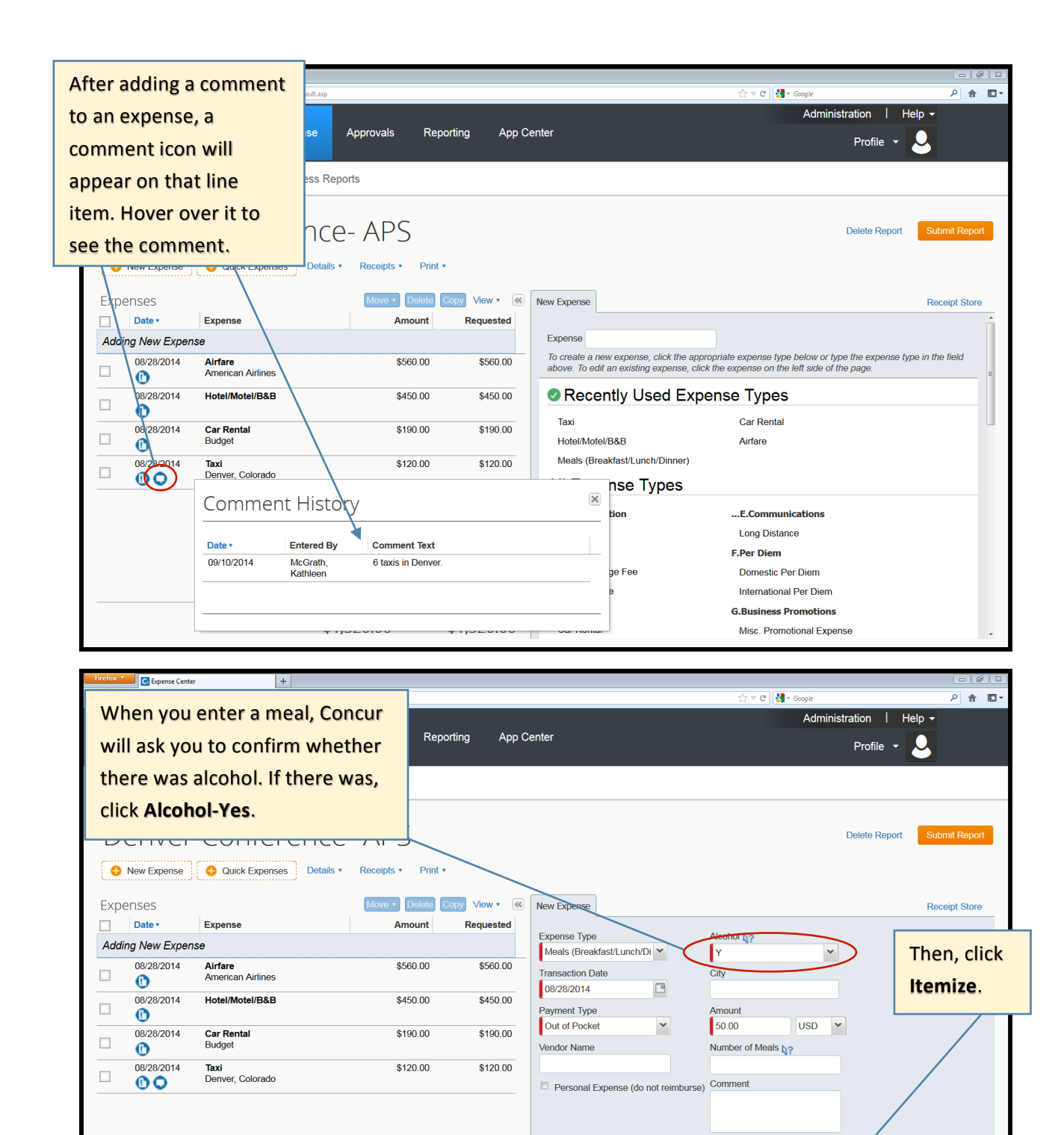

TOTAL AMOUNT

\$1,320.00

TOTAL REQUESTED

\$1,320.00

Save (Itemize ) Allocate Attach Receipt Cancel

| Firefox C. Expense Center                                                                                                    |                                                                                                    |                                                                                                    |                                                                          |                                                                                                    |                                   |
|----------------------------------------------------------------------------------------------------|----------------------------------------------------------------------------------------------------|----------------------------------------------------------------------------------------------------|--------------------------------------------------------------------------|----------------------------------------------------------------------------------------------------|-----------------------------------|
| https://implementation.conci                                                                                                    | ursolutions.com/Expense/client/default.asp                                                                                                    |                                                                                                    |                                                                          | ☆ マ C I S - Google                                                                                                    | P ⋒ I                             |
| C. C                                                                                                    | ONCUR Expense App                                                                                                    | rovals Reporting App Cer                                                                                                    | nter                                                                     | Administra                                                                                                    |                                   |
|                                                                                                    |                                                                                                    |                                                                                                    |                                                                          |                                                                                                    | The                               |
| Manage                                                                                                    | e Expenses Process Reports                                                                                                    |                                                                                                    |                                                                          |                                                                                                    | Itomization                       |
|                                                                                                    |                                                                                                    |                                                                                                    |                                                                          |                                                                                                    | Itemization                       |
| Denver                                                                                                    | Conference-                                                                                                    | APS                                                                                                    |                                                                          | D                                                                                                    | Wizard will                       |
| New Expense                                                                                                    | Quick Expenses Details      References Details                                                                                                    | eceipts • Print •                                                                                                    |                                                                          |                                                                                                    | appear.                           |
|                                                                                                    |                                                                                                    |                                                                                                    |                                                                          |                                                                                                    |                                   |
| Exceptions                                                                                                    | Amount Exception                                                                                                    |                                                                                                    |                                                                          |                                                                                                    |                                   |
| Meals (Breakfa 08/28                                                                                                    | 8/2014 \$50.00 😵 You must item                                                                                                    | ize this expense and separate out the alco                                                                                                    | ohol portion of the charge. (Note: Alcoho                                | ol can not be charged to a WBS Account                                                                                                    | .)                                |
|                                                                                                    |                                                                                                    |                                                                                                    |                                                                          |                                                                                                    |                                   |
| Expenses                                                                                                    |                                                                                                    | Move • Delete Copy View • K                                                                                                    | Expense Meals                                                            |                                                                                                    | Receipt Store                     |
| Date •                                                                                                    | Expense                                                                                                    | Enter the mea                                                                                                    | ^                                                                        | Total Amount: \$50.00   Item                                                                                                    | ized: \$50.00   Remaining: \$0.00 |
| 08/28/2014                                                                                                    | Hotel/Motel/B&B                                                                                                    |                                                                                                    | Meals 40.00                                                              | Personal Expense (do hot re                                                                                                    | MANDUISE)                         |
| 08/28/2014                                                                                                    | Car Rental                                                                                                    | and alcohol                                                                                                    | Breakfast/Lunch                                                          |                                                                                                    |                                   |
| 09/29/2014                                                                                                    | Budget                                                                                                    | totals so                                                                                                    | Alcohol 10.00                                                            |                                                                                                    | Then, cli                         |
|                                                                                                    | Denver, Colorado                                                                                                    | "Remaining"                                                                                                    |                                                                          |                                                                                                    | Save                              |
| 08/28/2014                                                                                                    | Meals (Breakfast/Lunch/Dinner)                                                                                                    | 0 alunte                                                                                                    | n optionally enter amounts for                                           | r these expenses, too.                                                                                                    | Itomizati                         |
| You must iter                                                                                                    | mize this expense and separate out the a                                                                                                    | cquais șu.                                                                                                    |                                                                          | . ,<br>                                                                                                    | itemizati                         |
| Alcohol can                                                                                                    | not be charged to a WBS Account.)                                                                                                    |                                                                                                    | Jependent Care                                                           |                                                                                                    |                                   |
|                                                                                                    |                                                                                                    |                                                                                                    |                                                                          |                                                                                                    |                                   |
| Firefox *                                                                                                    | 101ALAM<br>\$1,370                                                                                                    | 0.00 \$1,370.00                                                                                                    |                                                                          |                                                                                                    | Save Itemizations Cancel          |
| Irrefox • Copense Center                                                                                                    | 10 IAL AM<br>\$1,370<br>*<br>ursolutions.com/Expense/client/ideaut.asp                                                                                                    | 0.00 \$1,370.00                                                                                                    |                                                                          | ☆ ♥ C J & - Google<br>Administra                                                                                                    | Save Itemizations                 |
| Firefox * Capterse Center                                                                                                    |                                                                                                    | rovals Reporting App Cer                                                                                                    | nter                                                                     | ☆ ≠ ৫ ] औ - Gogie<br>Administra                                                                                                    | Save Iterrizations                |
| Firefox * Captersa Center                                                                                                    | It In L AM     \$1,370     #     ursolutions.com/Expense/client/default.asp  ONCUR Expense Appr                                                                                                    | rovals Reporting App Cer                                                                                                    | nter                                                                     | ☆ ♥ ৫ ]] ∰+ Geogle<br>Administra                                                                                                    | Save Iterrizations                |
| irretox Center                                                                                                    | e Expenses Process Reports                                                                                                    | rovals Reporting App Cer                                                                                                    | nter                                                                     | ☆ ♥ C अ- Google<br>Administra                                                                                                    | Save Iterrizations                |
| inclos Center                                                                                                    |                                                                                                    | rovals Reporting App Cer                                                                                                    | nter                                                                     | ☆ ♥ ৫ ] ∰• Gogle<br>Administra                                                                                                    | Save Iterrizations                |
| Inclox Capensa Center<br>C Denver                                                                                                    | e Expenses Process Reports                                                                                                    | rovals Reporting App Cer                                                                                                    | nter                                                                     | র্না হ ৫ ] ৠ- জ্জুন<br>Administra<br>D                                                                                                    | Save Iterrizations Cancel         |
| irretox Center<br>C C C<br>Manage<br>Denver<br>w indicates an                                                                                                    | e Expenses Process Reports                                                                                                    | NOON TOTAL REQUESTED -<br>0.00 \$1,370.00<br>rovals Reporting App Cer<br>APS<br>ecceipts + Print +                                                                                                    | nter                                                                     | rrr cr de source<br>Administra<br>If you o                                                                                                    | Save Itomizations Cancel          |
| Indicates an<br>Expense Center<br>C C<br>Manage<br>Denver<br>Denver                                                                                                    | e Expenses Process Reports<br>Conference- /<br>Quick Expenses Details • R                                                                                                    | OUNT     TOTAL RECOURS FED       0.00     \$1,370.00   rovals       Reporting     App Cer         APS   ecceipts * Print *       Move *     Delete     Copy     View *     (*)                                                                                                    | nter                                                                     | r e e e e e e e e e e e e e e e e e e e                                                                                                    | Save Iterrizations Cancel         |
| Denver<br>bow indicates an<br>expense. Click                                                                                                    |                                                                                                    | OUNT     TOTAL REQUESTED       0.00     \$1,370.00   rovals Reporting App Cer       APS   eceipts * Print *       Move *     Delate       Copy     View *                                                                                                    | nter                                                                     | ش ד و ] ی - همیند<br>Administra<br>D<br>If you o<br>sponso                                                                                                    | Save Iterrizations Dancel         |
| Interest Center<br>Interpretentation.com<br>Interpretentation.com<br>Interpretentation.com<br>Manage<br>Denver<br>ow indicates an<br>I expense. Click<br>show or hide                                                                                                    | I O IAL AM<br>\$1,370<br>ursolutions.com/Epense/Clent/dfullt.sp<br>ONCUR Expense Appl<br>e Expenses Process Reports<br>Conference- /<br>Quick Expenses Details R<br>pense<br>fare<br>fare<br>fare<br>fare                                                                                                    | OUNT     TOTAL RECOESTED       0.00     \$1,370.00   rovals Reporting App Cer       APS   exceipts        Print •   Move        Delete     Copy       View •         Amount     Requested       \$560.00     \$560.00                                                                                                    | nter<br>Itemization                                                      | Transaction Date<br>Transaction Date<br>Transaction | Save Itomizations                 |
| Interview Conterview Conterview C |                                                                                                    | Tovals Reporting App Cer<br>APS<br>ecceipts + Print +<br>Move + Delete Copy View + €<br>Amount Requested<br>\$560.00 \$450.00                                                                                                    | nter<br>Itemization<br>Expense Type<br>Acchol                            | Tansaction Date<br>08/28/2014<br>Vendor Name                                                                                                    | Save Itomizations Cancel          |
| Indicates an<br>expense. Click<br>show or hide<br>izations.                                                                                                    | I O IAL AM<br>\$1,370<br>+<br>usolutions.com/Espense/Clent/default.ap<br>ONCUR Expense Appr<br>e Expenses Process Reports<br>Conference- /<br>Quick Expenses Details • R<br>pense<br>fare<br>nerican Airlines<br>tel/Motel/B&B<br>Car Rental                                                                                                    | ODNI         TOTAL RECOESTED           0.00         \$1,370.00           rovals         Reporting           App Cer           App S           eccipts *         Print *           Movor*         Delete           Copy         View *           Amount         Requested           \$560.00         \$560.00           \$450.00         \$450.00           \$190.00         \$190.00                                                                                                    | nter<br>Itemization<br>Expense Type<br>Alcohol                           | Transaction Date<br>08/28/2014<br>Vendor Name<br>08/28/2014<br>Vendor Name                                                                                                    | save Iterrizations Cancel         |
| Manage<br>Denver<br>ow indicates an<br>l expense. Click<br>show or hide<br>izations.                                                                                                    |                                                                                                    | ODN1         TOTAL RECOESTED           0.00         \$1,370.00           rovals         Reporting           App Cer           App S           eceipts *         Print *           Move *         Delate           Copy         View *           Amount         Requested           \$560.00         \$450.00           \$450.00         \$190.00                                                                                                    | nter<br>Itemization<br>Expense Type<br>Alcohol                           | Transaction Date<br>08/28/2014<br>Vendor Name<br>Payment Type<br>Out of Pocket                                                                                                    | save Itomizations Cancel          |
| Manage<br>Denver<br>ow indicates an<br>l expense. Click<br>show or hide<br>izations.                                                                                                    |                                                                                                    | ODN1         TOTAL RECOESTED           0.00         \$1,370.00           rovals         Reporting         App Cer           App S         Belefe         Copy         View •         Ket           Amount         Requested         \$560.00         \$450.00         \$450.00         \$450.00         \$190.00         \$190.00         \$190.00         \$120.00         \$120.00         \$120.00         \$120.00         \$120.00         \$120.00         \$120.00         \$120.00         \$120.00         \$120.00         \$120.00         \$120.00         \$120.00         \$120.00         \$120.00         \$120.00         \$120.00         \$120.00         \$120.00         \$120.00         \$120.00         \$120.00         \$120.00         \$120.00         \$120.00         \$120.00         \$120.00         \$120.00         \$120.00         \$120.00         \$120.00         \$120.00         \$120.00         \$120.00         \$120.00         \$120.00         \$120.00         \$120.00         \$120.00         \$120.00         \$120.00         \$120.00         \$120.00         \$120.00         \$120.00         \$120.00         \$120.00         \$120.00         \$120.00         \$120.00         \$120.00         \$120.00         \$120.00         \$120.00         \$120.00         \$120.00         \$120.00         \$1 | Itemization                                                              | Total Amo<br>Total Amo<br>Total Amo<br>D8/28/2014<br>Vendor Name<br>D8/28/2014<br>Vendor Name<br>Payment Type<br>Out of Pocket<br>Data for the sponsor<br>in the<br>you wi<br>allocat<br>non-sp                                                                                                    | seve Iterritzations               |
| Interior Center<br>Treator Center<br>The purplementation conc<br>Concerning<br>Manage<br>Denver<br>pow indicates an<br>Lexpense. Click<br>show or hide<br>izations.<br>08/28/2014<br>09/28/2014                                                                                                    |                                                                                                    | ODNI         TOTAL RECOESTED           0.00         \$1,370.00           rovals         Reporting           App Cer           APS           ecceipts ×         Print ×           Mover V         Delete           Copy View ×         (*)           Amount         Requested           \$560.00         \$450.00           \$190.00         \$190.00           \$120.00         \$120.00           \$50.00         \$50.00                                                                                                    | Itemization Expense Type Alcohol City City Amount 10.00 USD              | Total Amo<br>18 you wi<br>08/28/2014<br>Vendor Name<br>Payment Type<br>Out of Pocket<br>Personal Expendent<br>Personal Expendent<br>Personal Expendent<br>Out of Pocket<br>Personal Expendent<br>Personal Expendent<br>Out of Pocket<br>Personal Expendent<br>Personal Expendent<br>Out of Pocket<br>Personal Expendent<br>Out of Pocket<br>Personal Expendent<br>Personal Expendent<br>Personal Ex       | seve Iterrizations                |
| Interior Center<br>Territor Center<br>Territor Center<br>Territor Center<br>Territor Center<br>Manage<br>Denver<br>Manage<br>Denver<br>ow indicates an<br>Lexpense. Click<br>show or hide<br>izations.<br>08/28/2014<br>08/28/2014<br>Center<br>08/28/2014<br>Center<br>08/28/2014<br>Center<br>08/28/2014<br>Center<br>08/28/2014<br>Center<br>08/28/2014<br>Center<br>08/28/2014<br>Center<br>08/28/2014<br>Center<br>08/28/2014                                                                                                    |                                                                                                    | ODNI         TOTAL RECOESTED           0.00         \$1,370.00           rovals         Reporting           App Cer           App Cer           App Cer           Amount           Requested           \$560.00           \$450.00           \$190.00           \$190.00           \$120.00           \$10.00           \$10.00                                                                                                    | Itemization Expense Type Alcohol City Amount 10.00 USD Comment           | Transaction Date<br>06/29/2014<br>Vendor Name<br>Payment Type<br>Out of Pocket<br>■ Personal Expe<br>object<br>Allocat                                                                                                    | seve Itomizations Cancel          |
| Indicates an<br>Denver<br>ow indicates an<br>expense. Click<br>show or hide<br>izations.                                                                                                    |                                                                                                    | ODNI         TOTAL RECOESTED           0.00         \$1,370.00           rovals         Reporting           App Cer           App Cer           Amount         Requested           \$560.00         \$560.00           \$450.00         \$190.00           \$190.00         \$190.00           \$120.00         \$120.00           \$50.00         \$10.00           \$10.00         \$10.00           \$40.00         \$40.00                                                                                                    | Iterrization                                                             | Total Amo<br>Transaction Date<br>08/28/2014<br>Vendor Name<br>Payment Type<br>Out of Pockat<br>■ Personal Expe<br>Object<br>Allocar                                                                                                    | save Iterrizations Cancel         |
| Manage<br>Denver<br>ow indicates an<br>l expense. Click<br>show or hide<br>izations.                                                                                                    | Appr      Standard Stress      Conference-     Quick Expense     Process Reports      Conference-     Quick Expenses     Details      R      pense     farican Airlines     tel/Motel/B&B      Car Rental Budget      Taxi Derrver, Colorado  Meals (Breakfast/Lunch/Dinner)      Alcohol Meals (Breakfast/Lunch/Dinner)                                                                                                    | ODNI         TOTAL RECOESTED           0.00         \$1,370.00           rovals         Reporting         App Cer           App Cer         App Cer           App Cer         App Cer           App Cer         App Cer           Amount         Requested           \$560.00         \$450.00           \$450.00         \$450.00           \$120.00         \$120.00           \$10.00         \$10.00           \$40.00         \$40.00                                                                                                    | nter  Expense Type Alcohol Alcohol City  Amount 10.00 USD Comment        | Total Amo<br>Tansaction Date<br>08/22/2014<br>Vendor Name<br>Payment Type<br>Out of Pocket<br>■ Personal Expe<br>object:<br>Allocat                                                                                                    | Seve Itomizations                 |
| Interior Center<br>Treation Center<br>The purplementation conc<br>Concerning<br>Manage<br>Denver<br>ow indicates an<br>Lexpense. Click<br>show or hide<br>izations.<br>08/28/2014<br>08/28/2014<br>08/28/2014<br>08/28/2014<br>08/28/2014<br>08/28/2014<br>08/28/2014                                                                                                    | It is a second second sec | ODNI         TOTAL RECOESTED           0.00         \$1,370.00           rovals         Reporting         App Cer           APS         eceipts *         Print *           Move *         Delets         Copy         View *           Amount         Requested         \$560.00         \$450.00           \$190.00         \$190.00         \$190.00         \$190.00           \$120.00         \$120.00         \$10.00         \$40.00                                                                                                    | nter  Itemization  Expense Type Alcohol  City  Amount 10.00 USD  Comment | Total Amo<br>Total Amo<br>Total Amo<br>Payment Type<br>Out of Pocket<br>■ Personal Expe<br>■ Personal Expe                                                                                                    | seve Itomizations Cancel          |

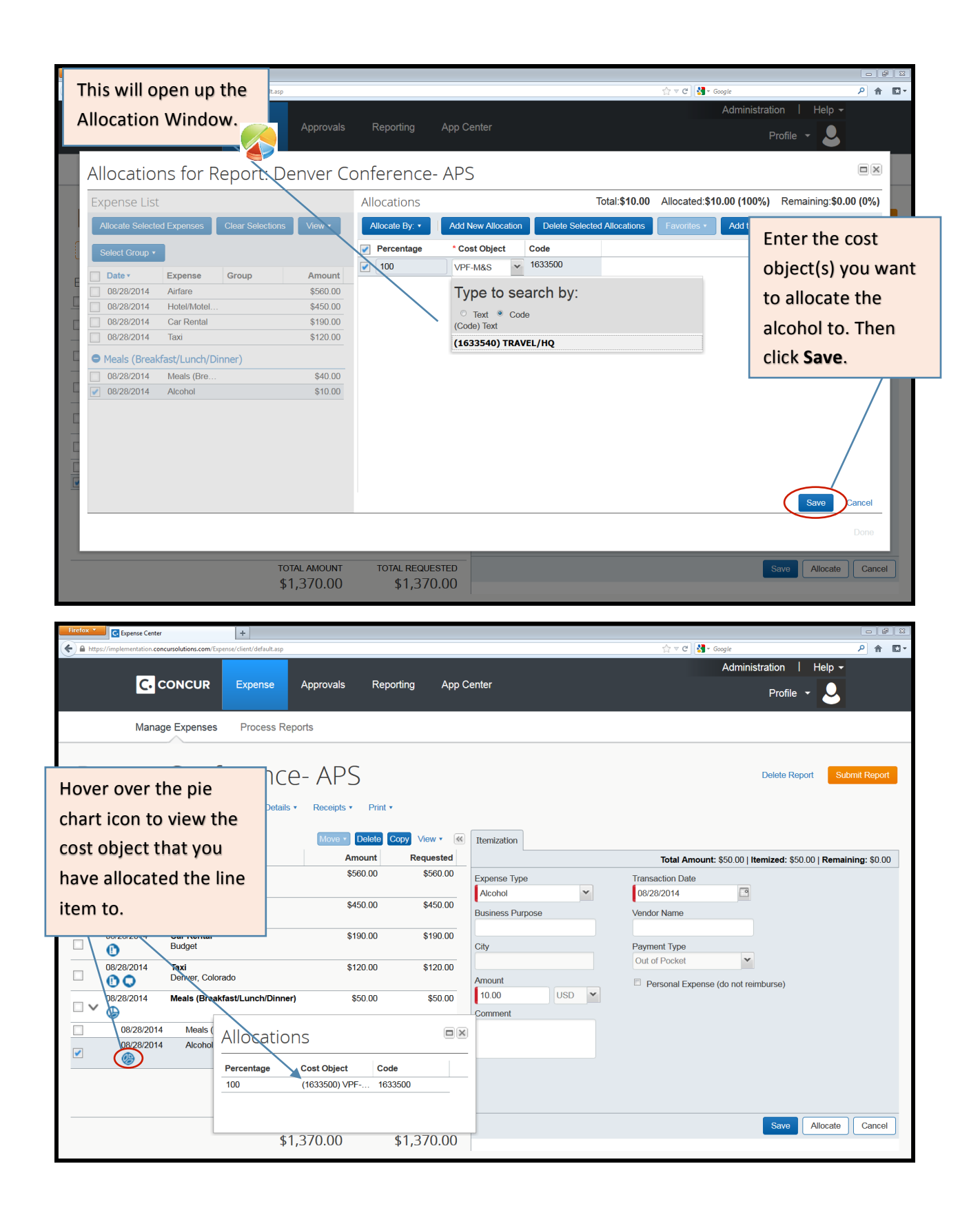

### 3. Attach Your Receipts

Once you have finished editing, itemizing and allocating your expenses, you can attach your receipts. To do so, click Receipts>Attach Receipt Images. You can also attach receipts to an individual line item if needed.

| Firefox *            | Expense Center          | +                                          |                        |                         |          |                            |                             | 0 8 8            |
|----------------------|-------------------------|--------------------------------------------|------------------------|-------------------------|----------|----------------------------|-----------------------------|------------------|
| 🗲 🔒 http             | os://implementation.con | ursolutions.com/Expense/client/default.asp |                        |                         |          | 🏫 ⊽ 😋 🚼 ▼ Google           |                             | ₽ 🏦 🖸 •          |
|                      |                         |                                            |                        |                         |          | Adminis                    | tration   Help <del>-</del> |                  |
|                      | C. c                    | ONCUR Expense A                            | pprovals Reporting     | App Center              |          |                            | Profile 👻 💄                 |                  |
|                      | Manag                   | e Expenses Process Report                  | 'S                     |                         | Click    | 'Receipts'-                |                             |                  |
|                      |                         | ~                                          |                        |                         | 'Atta    | ch Receipt                 |                             |                  |
| D                    | enver                   | Conference-                                | APS                    |                         | Image    | es'.                       | Delete Report Submi         | t Report         |
| 0                    | New Expense             | Quick Expenses Details •                   | Receipts • Print •     |                         |          |                            |                             |                  |
| Expe                 | anses                   |                                            | Receipts Required      | K Evnense               |          |                            | Posoi                       | ot Storo         |
|                      | Date •                  | Expense                                    | Check Receipts         | Expense                 |          | Total Amount: \$50.00 Lit  | emized: \$50.00   Remainin  | a: \$0.00        |
|                      | 08/28/2014              | Airfare                                    | Attach Receipt Images  |                         |          | iotal Amount: \$50.00   10 | emized. \$50.00   Remainin  | <b>g.</b> \$0.00 |
|                      | 0                       | American Airlines                          | View Receipt Store     | Expense Type            |          | Alcohol §?                 |                             |                  |
|                      | 08/28/2014              | Hotel/Motel/B&B                            | Missing Receipt Affida | vit Meals (Breakfast/Lu | inch/Di  | Y                          |                             |                  |
|                      | 0                       |                                            |                        | Transaction Date        |          | City                       |                             |                  |
|                      | 08/28/2014              | Car Rental<br>Budget                       | \$190.00 \$1           | 08/28/2014              | <u> </u> |                            |                             |                  |
|                      | 0                       |                                            |                        | Payment Type            |          | Amount                     |                             |                  |
|                      | 08/28/2014              | Taxi<br>Denver, Colorado                   | \$120.00 \$1           | Out of Pocket           | *        | 50.00 USD ¥                |                             |                  |
|                      | 08/28/2014              | Meals (Breakfast/Lunch/Dinner)             | \$50.00 \$             | Vendor Name             |          | Number of Meals N?         |                             |                  |
| <ul> <li></li> </ul> |                         |                                            | \$00.00 <b>(</b>       |                         |          |                            |                             |                  |
|                      | 08/28/2014              | Meals (Breakfast/Lunch/Dinner)             | \$40.00 \$             | 640.00 Comment          |          |                            |                             |                  |
|                      | 08/28/2014              | Alcohol                                    | \$10.00 \$             | \$10.00                 |          |                            |                             |                  |
|                      | <b>(</b> )              |                                            |                        |                         |          |                            |                             |                  |
|                      |                         |                                            |                        |                         |          |                            |                             |                  |
|                      |                         |                                            |                        |                         |          |                            |                             |                  |
|                      |                         | 7071                                       |                        |                         |          |                            |                             |                  |
|                      |                         | total.                                     | AMOUNI IOTAL REQUI     |                         |          | Save Add Itemizati         | on Attach Receipt           | Cancel           |
|                      |                         | C, I ¢                                     | /0.00 \$1,3/           | 0.00                    |          |                            |                             |                  |

This will open up the Receipt Upload window. The expenses that require receipts are listed within that window. To attach receipt images, click **Browse**, locate the receipt image(s) you need, and then click **Upload**.

| Firefox *             | Expense Center          |                      | +                |                                                  |                                                                                                    |                                                          |                                                |                                     |                      |                         | 0           | <b>B</b> X |
|-----------------------|-------------------------|----------------------|------------------|--------------------------------------------------|----------------------------------------------------------------------------------------------------|----------------------------------------------------------|------------------------------------------------|-------------------------------------|----------------------|-------------------------|-------------|------------|
| 🗲 🔒 http              | s://implementation.conc | ursolutions.com/     | Expense/client/d | efault.asp                                       |                                                                                                    |                                                          |                                                | ☆ マ C 🚼 -                           | Google               |                         | ۶ 1         | • 🖸 •      |
|                       | C. c                    | ONCUR                | Expe             | nse App                                          | provals Reporting App                                                                                                    | ) Center                                                 |                                                |                                     | Administratio<br>Pre | n   Help ·<br>ofile - 💄 | -           |            |
|                       | Manag                   | e Expense            | s Pro            | Receip                                           | t Upload and Atta                                                                                                    | ach                                                      |                                                |                                     |                      |                         |             |            |
|                       |                         | Con                  | fere             | According to<br>You may atta                     | company policy, you must provide rece<br>ch scanned images to individual expen                                               | eipts for the expenses listenses or to the report.       | d below.                                       |                                     | Delet                | te Report               | Submit Rep  | port       |
| •                     | New Expense             | OT I                 | Expenses         | To attach a fi<br>be used when<br>files, without | le to an expense line item first select it<br>n the file is for a single expense line ite<br>selecting an expense line item. | t, then choose and upload<br>em. To attach at the report | the file. Line item a<br>t level, choose and u | ttachment should<br>upload up to 10 |                      |                         |             |            |
| _                     |                         |                      |                  |                                                  | Expense                                                                                                    |                                                          | Date -                                         | Amount                              |                      |                         |             |            |
| Expe                  | enses                   |                      |                  | -                                                | Airfare<br>American Airlines                                                                                                 |                                                          | 08/28/2014                                     | \$560.00                            |                      | F                       | Receipt Sto | ore        |
|                       | Date *                  | Airfare              | Click            |                                                  | Hotel/Motel/B&B                                                                                                    |                                                          | 08/28/2014                                     | \$450.00                            | : \$50.00   Itemize  | d: \$50.00   Rem        | aining: \$0 | 0.00       |
|                       | 00/20/2014              | America              | _                |                                                  | 0.0.4                                                                                                    |                                                          | 00/00/0044                                     | <u> </u>                            |                      |                         |             |            |
|                       | 08/28/2014              | Hotel/M              | Brow             | rse.                                             | Budget                                                                                                    |                                                          | 08/28/2014                                     | \$190.00                            | ~                    |                         |             |            |
|                       | 0                       |                      | _                |                                                  | Taxi                                                                                                    |                                                          | 08/28/2014                                     | \$120.00                            |                      |                         |             |            |
|                       | 08/28/2014              | Car Rental<br>Budget |                  |                                                  | Denver, Colorado                                                                                                    |                                                          |                                                |                                     |                      |                         |             |            |
|                       | 08/28/2014              | Taxi<br>Denver, Co   | lorado           |                                                  |                                                                                                    |                                                          |                                                |                                     | USD 💌                |                         |             |            |
|                       | 08/28/2014              | Meals (Bre           | akfast/l un      | For best resu                                    | Its, scan images in black & white with a                                                                                     | a resolution of 300 DPI or                               | lower.                                         |                                     |                      |                         |             |            |
| <ul> <li>✓</li> </ul> | G                       |                      |                  | Click Browse                                     | and select a ppg ing ing off                                                                                                 | html tif or tiff file for                                | inload 5 MB limit n                            | or filo                             |                      |                         |             |            |
|                       | 08/28/2014              | Meals (              | (Breakfast/L     | CIER DIOWSE                                      | and select a sping, spg, speg, span, s                                                                                       |                                                          | abiodu. 5 Mib III'lic pr                       |                                     |                      |                         |             |            |
|                       | 08/28/2014              | Alcoho               |                  | Files Se                                         | lected for uploading:                                                                                                    |                                                          | Brov                                           | Upload                              |                      |                         |             |            |
|                       | <b>B</b>                |                      |                  | No files sele                                    | cted                                                                                                    |                                                          |                                                | *<br>*                              |                      |                         |             |            |
|                       |                         |                      |                  |                                                  |                                                                                                    |                                                          |                                                | Close                               |                      |                         |             |            |
|                       |                         |                      |                  | \$1,37                                           | 0.00 \$1,370.00                                                                                                    |                                                          |                                                | Save                                | dd Itemization       | Attach Receipt          | t Can       | cel        |

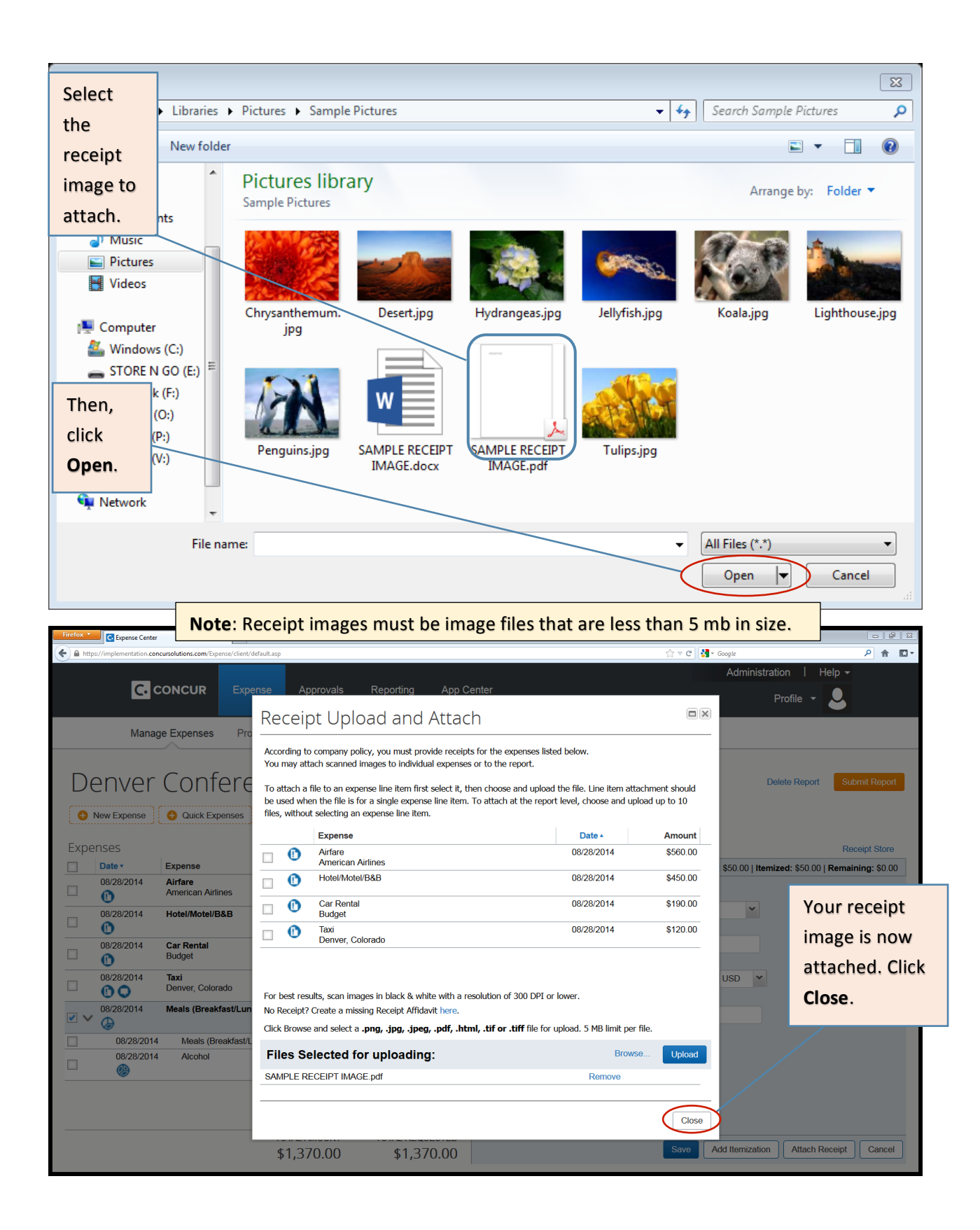

You're almost ready to submit! Just a few more steps.

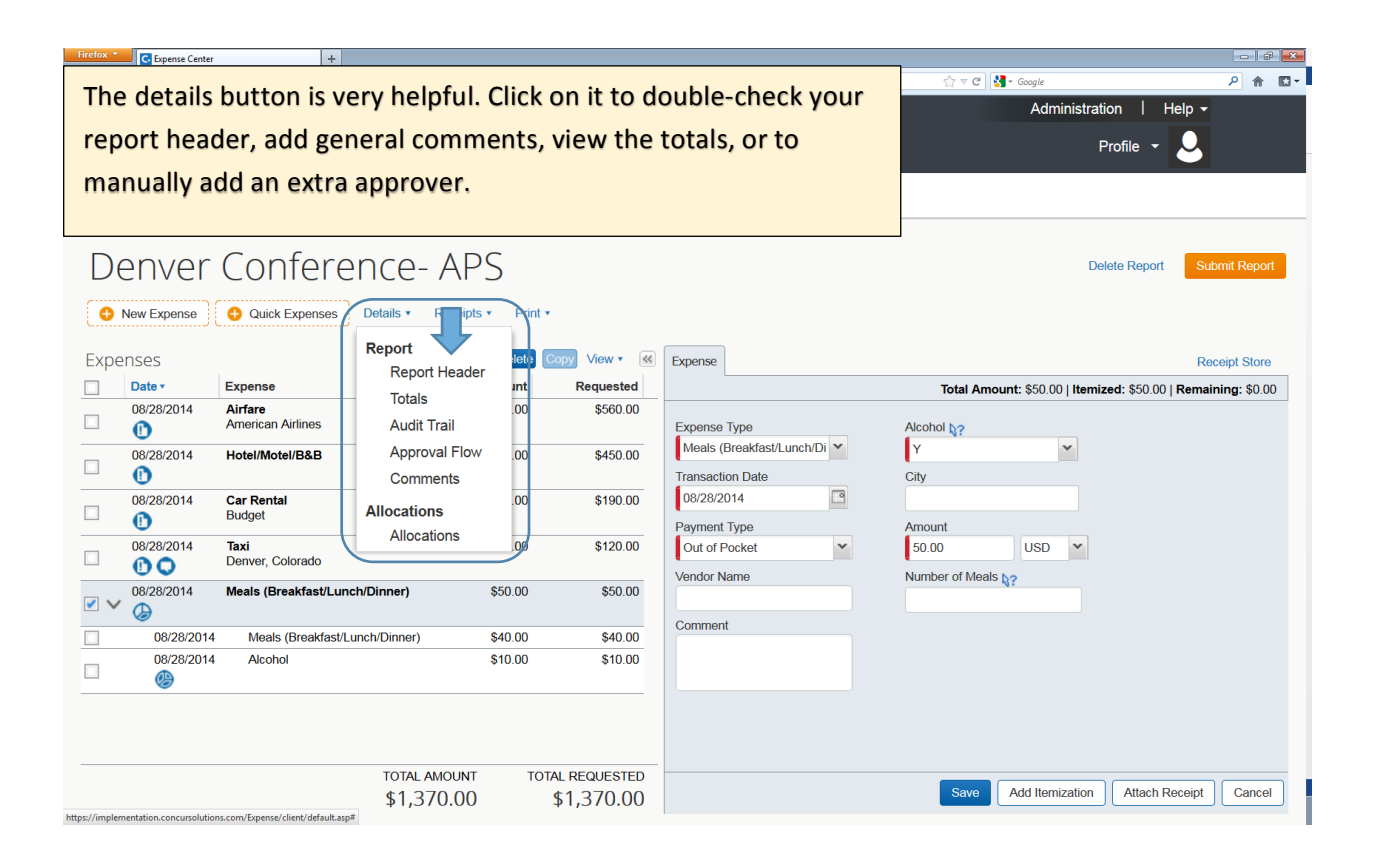

| Make sure to double-check                 |                                                  |                                            |    |
|-------------------------------------------|--------------------------------------------------|--------------------------------------------|----|
| your report header details                |                                                  |                                            | 83 |
| before submitting your                    |                                                  | Administration   Help -                    |    |
| report.                                   | pprovals Reporting App Center                    | Profile 👻 💄                                |    |
|                                           | Report Parte Report Name                         | Report Key<br>67872 Submit Report          |    |
| Employee Name                             | Trip Purpose Report Id                           | Report Currency                            |    |
| McGrath, Kathleen                         | Conference                                       | US, Dollar                                 |    |
| Expenses Approval Status<br>Not Submitted | Payment Status Report Total<br>Not Paid 1,370.00 | Personal Expenses 0.00 Receipt Store       |    |
| 08/28/201 Cost Object                     | Trip Start Date Trip End Date                    | Destination                                |    |
| (1633500) VPF-M&S                         | 09/02/2014 09/04/2014 🖪                          | Denver, CO                                 |    |
| 08/28/201 Trip Classification             | Comment                                          |                                            |    |
| 08/28/201                                 |                                                  |                                            |    |
| 08/28/201                                 |                                                  |                                            |    |
|                                           |                                                  |                                            |    |
| ☑ ✓ 08/28/201                             |                                                  |                                            |    |
| 08/28                                     |                                                  |                                            |    |
| 08/28                                     |                                                  |                                            |    |
|                                           |                                                  |                                            |    |
|                                           |                                                  | Save Cancel                                |    |
| тот                                       | LAMOUNT TOTAL REQUESTED                          |                                            |    |
| \$1                                       | 370.00 \$1,370.00                                | Save Add Itemization Attach Receipt Cancel |    |

# 4. Submit Report

-

| When you are ready to<br>submit your report, click<br>Submit Report. | pprovals Reporting App C     | renter                                                                                                    | ि € थ                                                                                                    |
|----------------------------------------------------------------------|------------------------------|----------------------------------------------------------------------------------------------------|----------------------------------------------------------------------------------------------------|
| Manage Expenses Process Repo                                         | rts                          |                                                                                                    |                                                                                                    |
| Denver Conference   New Expense                                      | - APS<br>Receipts + Print +  |                                                                                                    | Delete Report Submit Report                                                                               |
| Expenses                                                             | Move   Delete Copy View    K | New Expense                                                                                                    | Receipt Store                                                                                             |
| Date • Expense                                                       | Amount Requested             |                                                                                                    | , É                                                                                                    |
| Adding New Expense                                                   |                              | Expense                                                                                                    |                                                                                                    |
| 08/28/2014 Airfare<br>American Airlines                              | \$560.00 \$560.00            | above. To edit an existing expense, click the appropriation of the appropriate the appropriate the appropristent the appropristent the appropriate the appropr | the expense type below or type the expense type in the field<br>the expense on the left side of the page. |
| 08/28/2014 Hotel/Motel/B&B                                           | \$450.00 \$450.00            | Recently Used Expension                                                                                                    | nse Types                                                                                                 |
| 08/28/2014 Car Rental                                                | \$190.00 \$190.00            | Alcohol                                                                                                    | Meals (Breakfast/Lunch/Dinner)                                                                            |
| Budget                                                               |                              | Taxi                                                                                                    | Car Rental                                                                                                |
| 08/28/2014 Taxi<br>Denver Colorado                                   | \$120.00 \$120.00            | Hotel/Motel/B&B                                                                                                    |                                                                                                    |
| 09/29/2014 Meals (Preakfact/Lunch/Disper)                            | \$50.00 \$50.00              | All Expense Types                                                                                                    |                                                                                                    |
|                                                                      | \$JU.UU \$JU.UU              | A.Transportation                                                                                                    | E.Communications                                                                                          |
|                                                                      |                              | Agency Fee                                                                                                    | Long Distance                                                                                             |
|                                                                      |                              | Airfare                                                                                                    | F.Per Diem                                                                                                |
|                                                                      |                              | Airline Change Fee                                                                                                    | Domestic Per Diem                                                                                         |
|                                                                      |                              | Baggage Fee                                                                                                    | International Per Diem                                                                                    |
| ΤΟΤΑΙ                                                                | AMOUNT TOTAL REQUESTED       | Bus                                                                                                    | G.Business Promotions                                                                                     |
| \$1,5                                                                | 370.00 \$1,370.00            | Car Rental                                                                                                    | Misc. Promotional Expense                                                                                 |

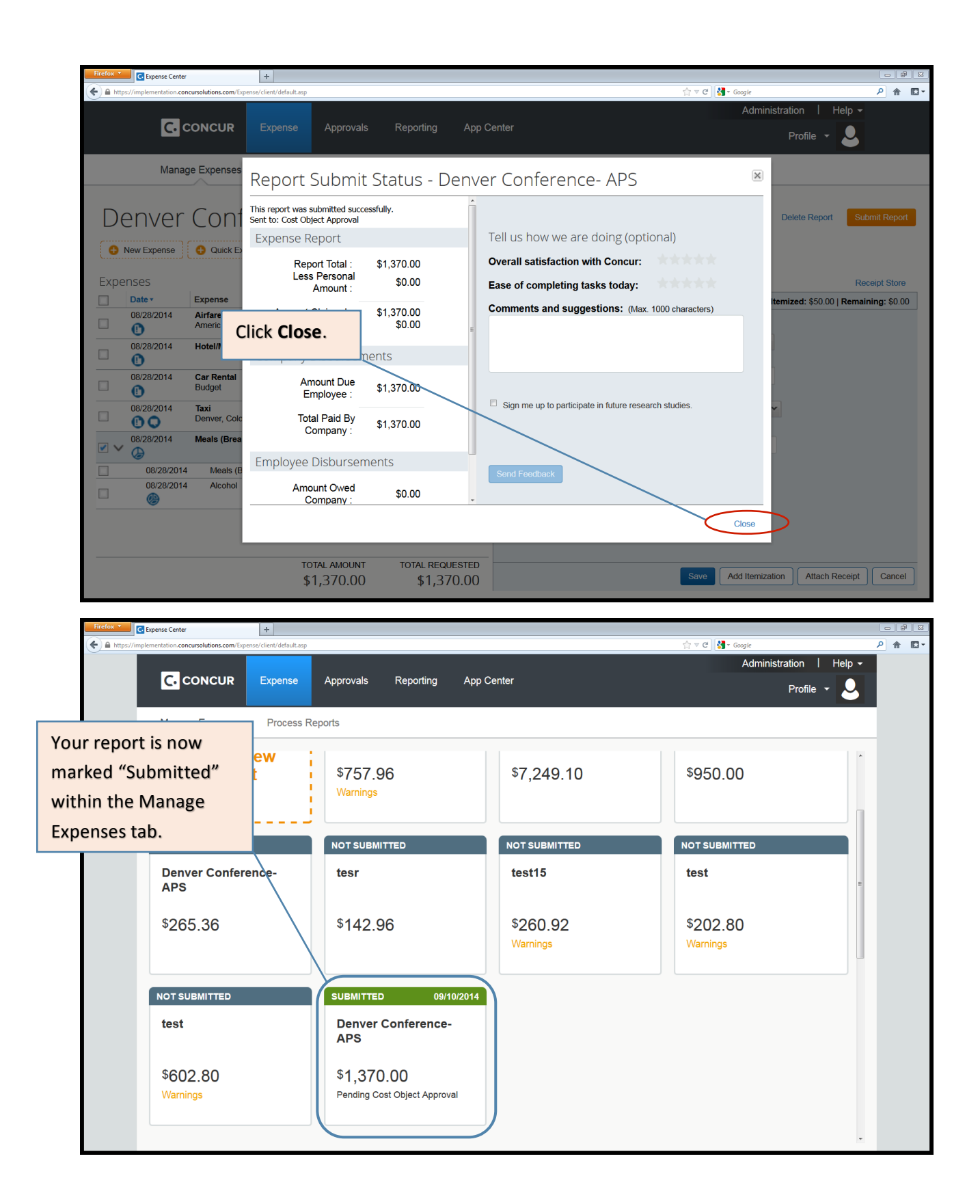

| If y<br>exp<br>any<br>into<br><b>Rec</b> | ou forgot<br>bense or no<br>ything afte<br>o the repo<br>call. | to add an<br>eed to change<br>r submitting, click<br>rt and click | Approvals Repo   | orting App (          | Center                    |            | ☆ ▼ C ] <b>실 -</b> Google<br>Administra | ► Ø ¤<br>P 🛉 ■ •<br>tion   Help •<br>Profile • |
|------------------------------------------|----------------------------------------------------------------|-------------------------------------------------------------------|------------------|-----------------------|---------------------------|------------|-----------------------------------------|------------------------------------------------|
|                                          | M                                                              | anage Expenses Process Rep                                        | orts             |                       |                           |            |                                         |                                                |
|                                          | Summary Def<br>Expenses<br>Date +                              | er Conference<br>ails * Receipts * Print *                        | e- APS<br>Amount | View • 📧<br>Requested | Summary<br>Report Summary |            |                                         | Recall Copy Report                             |
|                                          | 08/28/2014                                                     | Airfare<br>American Airlines                                      | \$560.00         | \$560.00              | Report Totals             |            | -                                       |                                                |
|                                          | 08/28/2014                                                     | Hotel/Motel/B&B                                                   | \$450.00         | \$450.00              |                           | Amount Due | \$0.00                                  | Amount Due Employee<br>\$1,370.00              |
|                                          | 08/28/2014                                                     | <b>Car Rental</b><br>Budget                                       | \$190.00         | \$190.00              |                           | r          |                                         |                                                |
|                                          | 08/28/2014                                                     | <b>Taxi</b><br>Denver, Colorado                                   | \$120.00         | \$120.00              |                           |            | You can recall                          | the report                                     |
|                                          | > 08/28/2014                                                   | Meals (Breakfast/Lunch/Dinner)                                    | \$50.00          | \$50.00               |                           |            | until it has bee                        | en approved by                                 |
|                                          |                                                                |                                                                   |                  |                       |                           |            | Travel Services                         | 6. After Travel                                |
|                                          |                                                                |                                                                   |                  |                       |                           |            | Services has ap                         | oproved the                                    |
|                                          |                                                                |                                                                   |                  |                       |                           |            | report, the Rec                         | call button will                               |
|                                          |                                                                | тот                                                               | ALAMOUNT TOT     | AL REQUESTED          |                           |            | no longer be v                          | isible.                                        |
|                                          |                                                                | \$1                                                               | 370.00           | \$1,370.00            |                           | L          |                                         |                                                |

### **Additional Considerations**

#### What if the traveler owes MIT money?

In this case, the proper procedure is as follows:

- The submitter should note in the Report Header that a check for payment is on its way.

- The check should be payable to MIT. The check and a printout of the MIT Detailed Report (under Print/Email button within the report) should be sent to Travel Services, NE49-4037.

### **Using a Guest Profile**

- Guest profiles are used to reimburse individuals who do not have an account on file with HR/Payroll.

- A guest profile may also be linked to your department's Travel Card. In this circumstance, you would use your guest profile to reconcile your department card charges and reimburse visitors and others who are not set up to receive a direct deposit from MIT.

- An expense report done in a guest profile creates a paper check. Due to this, the report header includes extra fields where you need to input the payee's name and address. NOTE: If you are sending the check to an MIT address, make sure to include 77 Massachusetts Avenue and then the MIT building and room number.

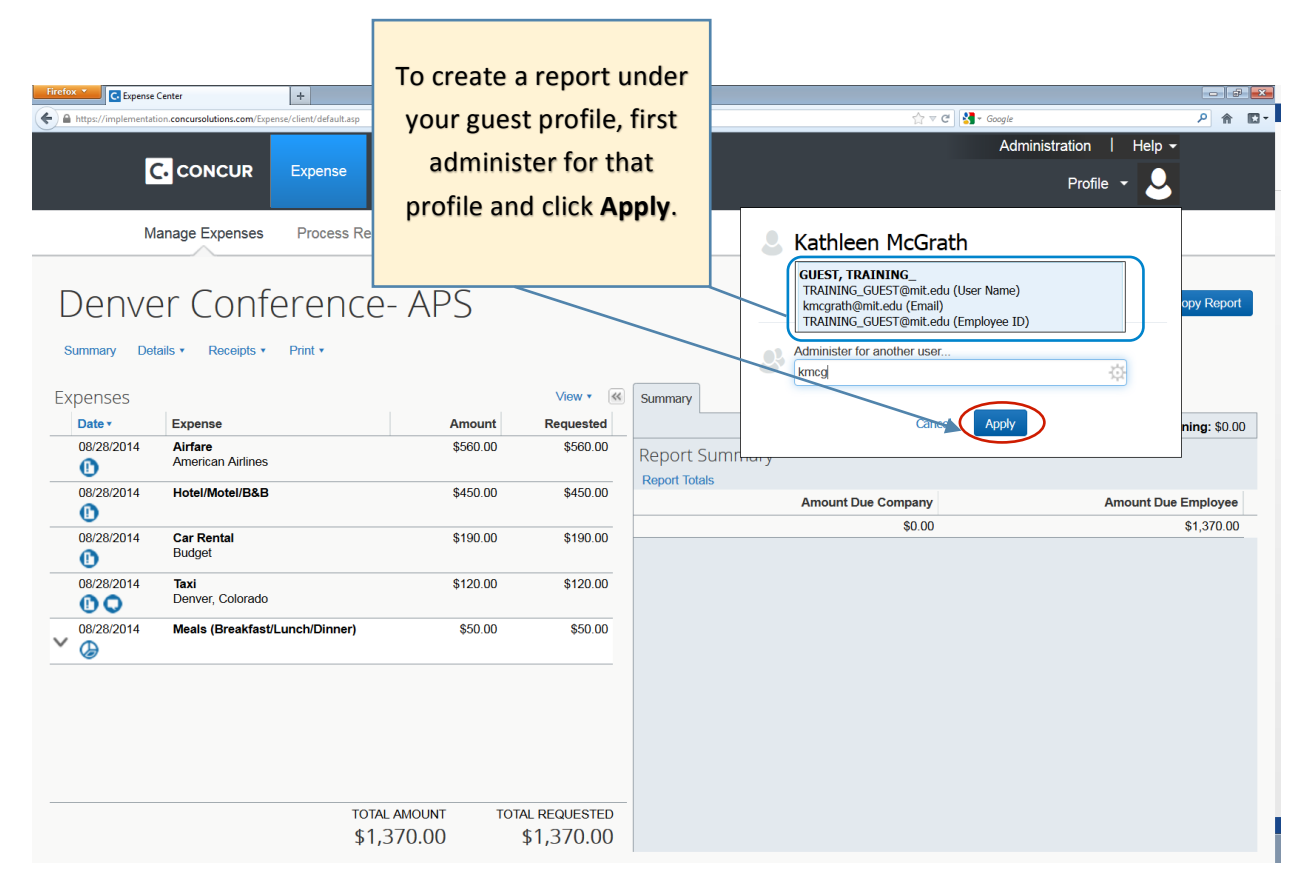

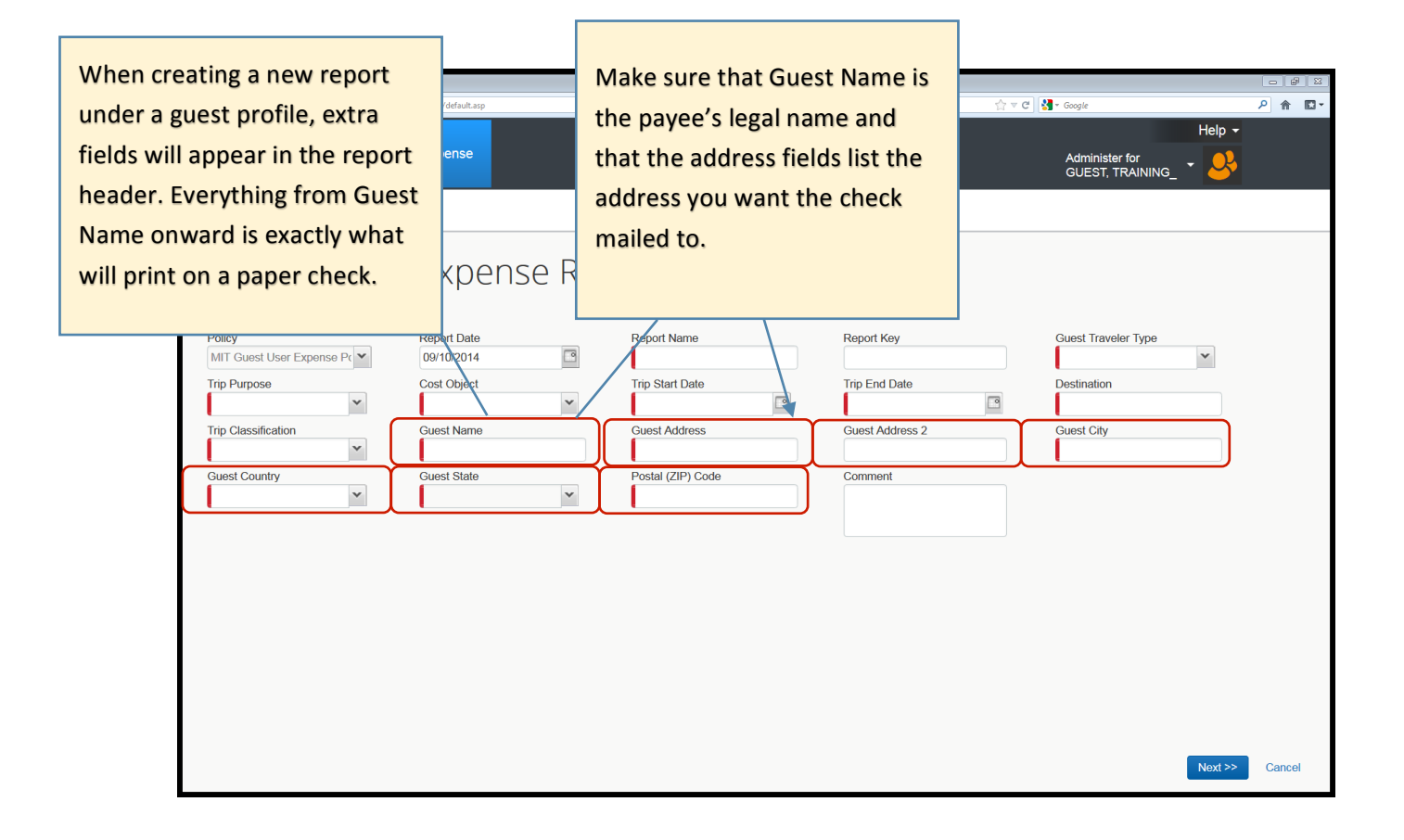

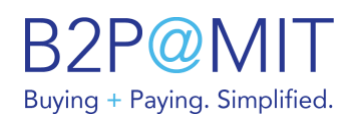

## Financial Record Retention in B2P

The Receiving feature of the B2P system allows you to:

- Mark items or services as "Partially Received" or "Received"
- Note quantity of items or dollar amount of services received
- Note date received
- Upload attachments (if desired; not required)

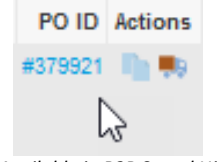

Available in B2P Spend History

Using B2P Receiving functionality to mark quantity and date received for items or services is record of receipt, and is a sufficient substitute for a paper or scanned packing slip or other record of receipt. When you Receive an item or service in B2P, you are creating an original electronic record through which you are confirming:

- ✓ The recorded quantity of items has been physically received on the date recorded, and the items are in good working order
- $\checkmark$  The recorded amount of services has been rendered satisfactorily by the date recorded

Because this electronic record of receipt is created and stored in B2P, VPF is responsible for maintaining the financial record once you have completed and saved the receipt details. Note that if you choose not to make use of B2P Receiving as described above, you must retain the packing slip or other record of receipt per the Financial Record retention policy: <a href="http://vpf.mit.edu/8-00-financial-record-retention-for-dlcs">http://vpf.mit.edu/8-00-financial-record-retention-for-dlcs</a>.

## Example 1: Receiving an Order You Placed

When an order you placed is fulfilled (items are received or services are rendered), you can mark it Received through your Activity page.

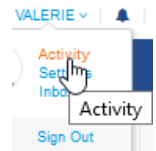

- 1. Go to your name at the top right and click Activity.
- 2. Click **Advanced** to search for the B2P PO.

| Activ      | ity                               |               |         |                                                     |                                                     |                                   |              |              |         |        |
|------------|-----------------------------------|---------------|---------|-----------------------------------------------------|-----------------------------------------------------|-----------------------------------|--------------|--------------|---------|--------|
| Requisitio | ns Orders Orde                    | r Changes Inv | oices R | eceipts Forms                                       | ASNs Tasks                                          |                                   |              |              |         |        |
| Export     | to 🗸                              |               |         | View *All                                           |                                                     | ~ 📏 💽 [                           | Advanced     | Search       |         | ~      |
| Match a    | all conditions                    | <b>~</b>      |         |                                                     |                                                     |                                   | Add          | d group of o | onditio | ns     |
| PO Nur     | mber                              | ~             | is      | ✓ 37992                                             | 1                                                   |                                   |              |              |         | 0      |
|            |                                   |               |         |                                                     |                                                     |                                   |              | Cancel       | Sear    | rch    |
| Req # 🔻    | Requested By                      | Submitted On  | Status  | Items                                               |                                                     |                                   |              | Total P      |         | ctions |
| 409181     | Christopher Durham<br>(NE49-4097) | 10/22/19      | Ordered | 1/0 Envelope #9 W<br>FENWAY COMMU<br>CREATIVE GROUP | /indow Tint 8.87<br>NICATIONS GR<br>P for 513.85 US | 5 x 3.875 inche<br>ROUP INC DBA A | from<br>MBIT | 513.85 #37   | 79921 I | •      |

3. Click the Receive 🔜 icon to enter the Receiving screen.

| Receive Requisition #409181                              |                                                                                                    |                                                                                                    |                                                                                                    |                                                                                                    |                                                                                                    |                                                                                                    |                                                                                                    |                                                                                                    |
|----------------------------------------------------------|----------------------------------------------------------------------------------------------------|----------------------------------------------------------------------------------------------------|----------------------------------------------------------------------------------------------------|----------------------------------------------------------------------------------------------------|----------------------------------------------------------------------------------------------------|----------------------------------------------------------------------------------------------------|----------------------------------------------------------------------------------------------------|----------------------------------------------------------------------------------------------------|
| View Receive (MIT) 🗸 📏 Advanced Search                   | h 🔎                                                                                                    |                                                                                                    |                                                                                                    |                                                                                                    |                                                                                                    |                                                                                                    |                                                                                                    |                                                                                                    |
| Supplier                                                 | Qty UOM                                                                                                    | Price                                                                                                    | Line Total Need by                                                                                                    | Received                                                                                                    | PO Number                                                                                                    | Receipt Date                                                                                                    | Quick Receipts                                                                                                    | Attachments >                                                                                                    |
| FERWAY COMMUNICATIONS GROUP INCIDEA AMBIT CREATIVE GROUP | None None                                                                                                    | 613.85                                                                                                    | 513.85 None                                                                                                    | 0.00                                                                                                    | 379921                                                                                                    | mm/dd/yy 💼                                                                                                    | AI                                                                                                    | Add File                                                                                                    |
|                                                          |                                                                                                    |                                                                                                    |                                                                                                    |                                                                                                    |                                                                                                    |                                                                                                    |                                                                                                    |                                                                                                    |
|                                                          | Kenne (KET)      Kenne (KET)     Kenne (KET)     Kenne (KET)     Kenne (KET)     Kenne (KET)     Kenne (KET)     Kenne (KET) | New Ensise (SICT)         Addensed         Ensise (SICT)         Addensed         Ensise (SICT)         Addensed         Ensist (SICT)         Addensed         Ensist (SICT)         Ensist (SICT)         Ensist (SICT) <thensist (sict)<="" th=""> <thensist (sict)<="" th=""></thensist></thensist> | New Encode (NT) w b         Addensed         Journal         Journal         Journa         Journal         Journal <th>View         Reserve (VET)         Addanced         Events         Prior         Line field friend by<br/>Field with Collar, NICATIONS GROUP INC CREATING GROUP         Object         Object         Prior         Line field friend by<br/>FEMINIAN COMUNICATIONS GROUP INC CREATING GROUP         Name None         S13.85         S13.85</th> <th>New Execute (NT) w %         Addance         Journ         Journ         Journal         Journal         <thjournal< th=""></thjournal<></th> <th>New Execute (NIT) or 10 Ministration (NIT) or 10 Ministration (NIT) or 10 Ministration (NIT) or 10 Ministration (NIT)         Open (NIT)         Open (NIT)<!--</th--><th>New Reserve (NET)         Addamed.         Events         Image: Control of Control of Contro</th><th>New Execute (NET) or 10 Minimum         Management         Execute (NET) or 10 Minimum         Management         Count         Cline         Management         Possible         Possible         Possi</th></th> | View         Reserve (VET)         Addanced         Events         Prior         Line field friend by<br>Field with Collar, NICATIONS GROUP INC CREATING GROUP         Object         Object         Prior         Line field friend by<br>FEMINIAN COMUNICATIONS GROUP INC CREATING GROUP         Name None         S13.85         S13.85 | New Execute (NT) w %         Addance         Journ         Journ         Journal         Journal <thjournal< th=""></thjournal<> | New Execute (NIT) or 10 Ministration (NIT) or 10 Ministration (NIT) or 10 Ministration (NIT) or 10 Ministration (NIT)         Open (NIT)         Open (NIT) </th <th>New Reserve (NET)         Addamed.         Events         Image: Control of Control of Contro</th> <th>New Execute (NET) or 10 Minimum         Management         Execute (NET) or 10 Minimum         Management         Count         Cline         Management         Possible         Possible         Possi</th> | New Reserve (NET)         Addamed.         Events         Image: Control of Control of Contro | New Execute (NET) or 10 Minimum         Management         Execute (NET) or 10 Minimum         Management         Count         Cline         Management         Possible         Possible         Possi |

- 4. Select the date of receipt, mark the quantity or amount received (or select Receive All), upload packing slip if required, and click Save. If you want to attach a document you need to upload the file when receiving the line.
  - The receipt is saved and accessible via the Activity > Receipts tab.
  - If you mistakenly Receive an order, you can Void the receipt by going to Activity > Receipts, locating the receipt, and clicking Void under Actions.

# Example 2: Receiving an Order Someone Else Placed

A graduate student has ordered materials through a catalog in B2P. When the order is shipped to the lab, the lab manager unpacks the box and finds the ordered items along with a packing slip with the B2P PO number on it.

Because the lab manager receives items that other people order, she has been granted the **B2P Central Receiving** role. This authorization allows her to view and receive orders for others.

- 1. Go to the Inventory > Receive tab and click Advanced to search for the B2P PO.
  - To Receive multiple orders at once, change the filter to Match at least one condition and click the origination icon to search for other POs.
  - To create a saved, custom filter by cost object, PI name, or other criteria, go to the **View** dropdown and select **Create View**.

|                                                              | On-Hand Balances R                                                            | aceive View Receipts Unreceiv                                   | ed Orders A    | idjust Inv. 🗆 | Asset Tags        |                                    |          |              |                |             |         |
|--------------------------------------------------------------|-------------------------------------------------------------------------------|-----------------------------------------------------------------|----------------|---------------|-------------------|------------------------------------|----------|--------------|----------------|-------------|---------|
|                                                              | Receive                                                                       |                                                                 |                |               |                   |                                    |          |              |                |             |         |
|                                                              | PO Lines ASN Lines<br>Enter quantities to fully:<br>the detailed receipt icon | or partially receive or apply other act at the end of each row. | ions on the bo | ttom of the p | age. To specify a | isset tags or other details, click | •        |              |                |             |         |
|                                                              | Export to -                                                                   |                                                                 | View Per       | ding Receipt  | MIT, 🛩 📏 [G       | Advanced Search                    | 12       |              |                |             |         |
|                                                              | Match at least one co                                                         | ndition 🛩                                                       |                |               |                   | Add group of conditions            | •        |              |                |             |         |
|                                                              | PO ID                                                                         | v is v 3                                                        | 13080          |               |                   | 0 (                                | 0        |              |                |             |         |
|                                                              | or PO ID                                                                      | v [is v] [i                                                     | 13082          |               |                   | 0 0                                | 0        |              |                |             |         |
|                                                              |                                                                               |                                                                 |                |               |                   | Cancel Search                      |          |              |                |             |         |
| PO ID * Line Reg * Item                                      | Part Number                                                                   | Supplier                                                        | Qty            | UOM           | Price             | Line Total Need by F               | Received | Receipt Date | Quick Receipts | Attachments | Actions |
| 383082 1 412328 ALDRICH(R) THERMOMETER ADAPTER STRAIGHT&     | Z552674-1EA                                                                   | SIGMA-ALDRICH INC                                               | 1              | Each          | 35.20             | 35.20 None 0                       | 0        | mm/dd/yy     | AI             | Add File    | ٠       |
| 383080 1 412887 Diet Coke Soda Soft Drink, 12 Fl Oz, 38 Pack | B07X4S91ZG                                                                    | AMAZON.COM                                                      | 1              | Each          | 21.00             | 21.00 None 0                       | 0        | mm(dd/yy     | Al             | Add File    | •       |
| Perjage 15   45   80                                         |                                                                               |                                                                 |                |               |                   |                                    |          |              |                |             |         |

- 2. For each PO, enter a receipt date and quantity or amount received, or check All, and upload document if required.
- 3. Scroll down and click **Save**.

| PO ID . Line | Req •  | Item                                         | Part Number | Supplier          | Qty | UOM  | Price | Line Total Need by | Received | Receipt Date | Quick Receipts | Attachments                       | Actions > |
|--------------|--------|----------------------------------------------|-------------|-------------------|-----|------|-------|--------------------|----------|--------------|----------------|-----------------------------------|-----------|
| 383082 1     | 412328 | ALDRICH(R) THERMOMETER ADAPTER STRAIGHT&     | Z552674-1EA | SIGMA-ALDRICH INC | 1   | Each | 35.20 | 35.20 None         | 0        | 02/25/20     | 1.0 Al         | Add File Packing_Lite_Example pet | •         |
| 383080 1     | 412687 | Diet Coke Soda Soft Drink, 12 FI Oz, 38 Pack | 807X4S91ZG  | AMAZON, COM       | 1   | Each | 21.00 | 21.00 None         | 0        | 62/25/20     | 1.0 Al         | Add File Packing_List_Example pdf | •         |

• The receipts are saved and accessible via the **Detailed Receipt** icon under Actions.

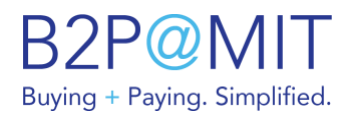

• If you mistakenly Receive an order, you can **Void** the receipt by going to Inventory > View Receipts tab, and locate the receipt by clicking **Advanced** to search for the B2P PO

| On-Hand Balan | ces R   | eceive   | View Receipt | s Unreceived                        | Orders Adjust | Inv. Asset                   | Tags       |          |        |        |        |         |
|---------------|---------|----------|--------------|-------------------------------------|---------------|------------------------------|------------|----------|--------|--------|--------|---------|
| View Receipts |         |          |              |                                     |               |                              |            |          |        |        |        |         |
| Export to ~   |         |          |              |                                     | View Receive  | ed (MIT)                     | ~ <u>\</u> | Advanced | d s    | iearch |        | ,o      |
| Match all con | ditions | Ý        |              |                                     |               |                              |            | -        | Add gr | oup of | condit | ions    |
| PO ID         |         | ~        | is           | ✔ 383080                            |               |                              |            |          |        |        |        | C       |
|               |         |          |              |                                     |               |                              |            |          | ¢      | Cancel | Se     | arch    |
| Created Date  | PO ID   | Order Li | ine Number   | Item                                | Supplier      | Receiver                     | Order Qty  | Quantity | UOM    | Price  | Total  | Status  |
| 02/25/20      | 383080  | 1        |              | Diet Coke Soda<br>Soft Drink, 12 Fl | AMAZON.COM    | Carol Schultz<br>(NE49-4000) | <u>د</u> 1 | 1        | Each   | 21.00  | 21.00  | Created |

Click on the Created Date, and then Void Receipt at the bottom of the receipt details. Screenshot #

| On-Hand Balances R | Receive   | View Receipts                                                                                                    | Unreceived Orders      | Adjust Inv.  | Asset Tags   |                |         |         |       |
|--------------------|-----------|----------------------------------------------------------------------------------------------------|------------------------|--------------|--------------|----------------|---------|---------|-------|
| View Receip        | ot        |                                                                                                    |                        |              |              |                |         |         |       |
| Receipt ID         | 259430    |                                                                                                    |                        |              |              |                |         |         |       |
| Created on         | 02/25/20  |                                                                                                    |                        |              |              |                |         |         |       |
| Туре               | receiving | g quantity consur                                                                                                    | nption                 |              |              |                |         |         |       |
| Status             | Created   |                                                                                                    |                        |              |              |                |         |         |       |
| Item number        | None      |                                                                                                    |                        |              |              |                |         |         |       |
| Item               | None      |                                                                                                    |                        |              |              |                |         |         |       |
| Quantity           | 1         |                                                                                                    |                        |              |              |                |         |         |       |
| UOM                | Each      |                                                                                                    |                        |              |              |                |         |         |       |
| Price              | 21.00     |                                                                                                    |                        |              |              |                |         |         |       |
| Receipt Date       | 02/25/20  |                                                                                                    |                        |              |              |                |         |         |       |
| Created by user    | Carol Sc  | hultz (NE49-4000                                                                                                    | )                      |              |              |                |         |         |       |
| Inspection Result  | None      |                                                                                                    |                        |              |              |                |         |         |       |
| Chart of Accounts  | MIT COA   | A. Contraction of the second second se |                        |              |              |                |         |         |       |
| Account            | 421200-2  | 2733754 (Clinksca                                                                                                    | iles, Jason Robert)-S  | G_SLOAN19 (E | D_SLOAN) [A] | -N             |         |         |       |
| RFID Tag           | None      |                                                                                                    |                        |              |              |                |         |         |       |
| Barcode            | None      |                                                                                                    |                        |              |              |                |         |         |       |
| Attachments        | 📗 Paci    | king_List_Example.pd                                                                                                    | r (                    |              |              |                |         |         |       |
| PO Line            |           |                                                                                                    |                        |              |              |                |         |         |       |
| PO Line Re         | eq Lir    | 1e                                                                                                    | Descripti              | on           |              | Supplier       | Ordered | Unit    | Price |
| 383080 1 4128      | 87 1      | Diet Coke So                                                                                                    | da Soft Drink, 12 FI O | z, 36 Pack   |              | AMAZON.COM     | 1       | Each 3  | 21.00 |
|                    |           |                                                                                                    |                        |              | « View All R | eceipts Void I | Receipt | Edit Re | ceipt |

The status of the receipt will change from Created to Voided.

| Created Date | Status | PO ID  | Order Line Number | Item                                               | Supplier   | Receiver                     | Order Qty | Quantity | UOM  | Price | Total |
|--------------|--------|--------|-------------------|----------------------------------------------------|------------|------------------------------|-----------|----------|------|-------|-------|
| 02/25/20     | Voided | 383080 | 1                 | Diet Coke Soda<br>Soft Drink, 12 Fl<br>Oz, 38 Pack | AMAZON.COM | Carol Schultz<br>(NE49-4000) | 1         | 1        | Each | 21.00 | 21.00 |